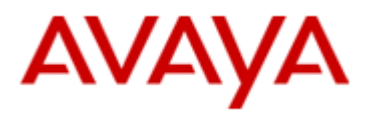

SCS 4.0

**ACD Reporting** 

Task Based Guide

## Copyright © 2010 Avaya Inc. All Rights Reserved.

#### Notices

While reasonable efforts have been made to ensure that the information in this document is complete and accurate at the time of printing, Avaya assumes no liability for any errors. Avaya reserves the right to make changes and corrections to the information in this document without the obligation to notify any person or organization of such changes.

#### **Documentation disclaimer**

Avaya shall not be responsible for any modifications, additions, or deletions to the original published version of this documentation unless such modifications, additions, or deletions were performed by Avaya. End User agree to indemnify and hold harmless Avaya, Avaya's agents, servants and employees against all claims, lawsuits, demands and judgments arising out of, or in connection with, subsequent modifications, additions or deletions to this documentation, to the extent made by End User.

#### Link disclaimer

Avaya is not responsible for the contents or reliability of any linked Web sites referenced within this site or documentation(s) provided by Avaya. Avaya is not responsible for the accuracy of any information, statement or content provided on these sites and does not necessarily endorse the products, services, or information described or offered within them. Avaya does not guarantee that these links will work all the time and has no control over the availability of the linked pages.

#### Warranty

Avaya provides a limited warranty on this product. Refer to your sales agreement to establish the terms of the limited warranty. In addition, Avaya's standard warranty language, as well as information regarding support for this product, while under warranty, is available to Avaya customers and other parties through the Avaya Support Web site: http://www.avaya.com/support

Please note that if you acquired the product from an authorized reseller, the warranty is provided to you by said reseller and not by Avaya.

#### Licenses

THE SOFTWARE LICENSE TERMS AVAILABLE ON THE AVAYA WEBSITE, <u>HTTP://SUPPORT.AVAYA.COM/</u> LICENSEINFO/ ARE APPLICABLE TO ANYONE WHO DOWNLOADS, USES AND/OR INSTALLS AVAYA SOFTWARE, PURCHASED FROM AVAYA INC., ANY AVAYA AFFILIATE, OR AN AUTHORIZED AVAYA RESELLER (AS APPLICABLE) UNDER A COMMERCIAL AGREEMENT WITH AVAYA OR AN AUTHORIZED AVAYA RESELLER.

UNLESS OTHERWISE AGREED TO BY AVAYA IN WRITING, AVAYA DOES NOT EXTEND THIS LICENSE IF THE SOFTWARE WAS OBTAINED FROM ANYONE OTHER THAN AVAYA, AN AVAYA AFFILIATE OR AN AVAYA AUTHORIZED RESELLER, AND AVAYA RESERVES THE RIGHT TO TAKE LEGAL ACTION AGAINST YOU AND ANYONE ELSE USING OR SELLING THE SOFTWARE WITHOUT A LICENSE. BY INSTALLING, DOWNLOADING OR USING THE SOFTWARE, OR AUTHORIZING OTHERS TO DO SO, YOU, ON BEHALF OF YOURSELF AND THE ENTITY FOR WHOM YOU ARE INSTALLING, DOWNLOADING OR USING THE SOFTWARE (HEREINAFTER REFERRED TO INTERCHANGEABLY AS "YOU" AND "END USER"), AGREE TO THESE TERMS AND CONDITIONS

AND CREATE A BINDING CONTRACT BETWEEN YOU AND AVAYA INC. OR THE APPLICABLE AVAYA AFFILIATE ("AVAYA").

#### Copyright

Except where expressly stated otherwise, no use should be made of the Documentation(s) and Product(s) provided by Avaya. All content in this documentation(s) and the product(s) provided by Avaya including the selection, arrangement and design of the content is owned either by Avaya or its licensors and is protected by copyright and other intellectual property laws including the sui generis rights relating to the protection of databases. You may not modify, copy, reproduce, republish, upload, post, transmit or distribute in any way any content, in whole or in part, including any code and software. Unauthorized reproduction, transmission, dissemination, storage, and or use without the express written consent of Avaya can be a criminal, as well as a civil offense under the applicable law.

#### **Third Party Components**

Certain software programs or portions thereof included in the Product may contain software distributed under third party agreements ("Third Party Components"), which may contain terms that expand or limit rights to use certain portions of the Product ("Third Party Terms"). Information regarding distributed Linux OS source code (for those Products that have distributed the Linux OS source code), and identifying the copyright holders of the Third Party Components and the Third Party Terms that apply to them is available on the Avaya Support Web site: http://support.avaya.com/Copyright. Trademarks

The trademarks, logos and service marks ("Marks") displayed in this site, the documentation(s) and product(s) provided by Avaya are the registered or unregistered Marks of Avaya, its affiliates, or other third parties. Users are not permitted to use such Marks without prior written consent from Avaya or such third party which may own the Mark. Nothing contained in this site, the documentation(s) and product(s) should be construed as granting, by implication, estoppel, or otherwise, any license or right in and to the Marks without the express written permission of Avaya or the applicable third party. Avaya is a registered trademark of Avaya Inc. All non-Avaya trademarks are the property of their respective owners.

#### **Downloading documents**

For the most current versions of documentation, see the Avaya Support. Web site: http://www.avaya.com/support

#### **Contact Avaya Support**

Avaya provides a telephone number for you to use to report problems or to ask questions about your product. The support telephone number is 1-800-242-2121 in the United States. For additional support telephone numbers, see the Avaya Web site:http://www.avaya.com/support

#### Copyright © 2010 ITEL, All Rights Reserved

The copyright in the material belongs to ITEL and no part of the material may be reproduced in any form without the prior written permission of a duly authorised representative of ITEL.

# **Table of Contents**

| SCS 4.0                                                                                                    | 1                         |
|----------------------------------------------------------------------------------------------------|---------------------------|
| ACD Reporting                                                                                               | 5                         |
| Overview                                                                                                    | 5                         |
| Accessing the SCS Programming Interface<br>Web Browser requirements for accessing the SCS system            | 6<br>6                    |
| Viewing Real Time ACD Statistics<br>Agent Statistics<br>Call Statistics<br>Queue Statistics<br>Agent Status | 9<br>10<br>13<br>16<br>19 |
| ACD Historic Reports                                                                                        |                           |
| Agent Availability Report                                                                                   | 24                        |
| Agent Availability Summary                                                                                  | 24                        |
| Agent Activity Summary                                                                                      |                           |
| All Queue Activity                                                                                          |                           |
| Handled Calls in Queue                                                                                      |                           |
| Abandoned Call Summary                                                                                      |                           |
| Agent Call Details                                                                                          |                           |
| ACD Agent Supervisor                                                                                        |                           |
| Avaya Documentation Links                                                                                   |                           |

# ACD Reporting

# Overview

ACD real time reports and other ACD statistics can be configured on the SCS system. An administrator can produce reports relating to individual agents, the ACD queue and calls to the queue. The status of the agents, whether they are signed in or out of the ACD, can also be determined and viewed from the SCS system's **Agent Status** screen and **ACD Supervision** screen.

SCS users can be assigned ACD Agent Supervisor status. When the supervisor logs into their user portal they are presented with a variety of ACD, Call, Queue and Agents statistics.

| Voicemail                  | My Informatio | on Call Forwarding | Speed Dial  | Call History | Agent Availability | ACD Supervision   | Phonebook | Phones                                                                                                    |
|----------------------------|---------------|--------------------|-------------|--------------|--------------------|-------------------|-----------|----------------------------------------------------------------------------------------------------|
| Supervisor Console         |               |                    |             |              |                    |                   |           |                                                                                                    |
| t Server                   | ACD Super     | rvisor Console     | •           |              |                    |                   |           |                                                                                                    |
| t Presence<br>t Statistics |               |                    |             |              |                    | Refresh every 30  | seconds   | Average Wait Time is<br>calculated based on calls                                                                                                    |
| Statistics                 | Queue         | Total Agents       | Idle Agents | Busy Agents  | Calls              | Average Wait Time |           | received during last 30<br>minutes only.                                                                                                    |
| e Statistics               | Sales         | 3                  | 2           | 1            | 0                  | 15 seconds        |           | Total Agents column<br>displays number of currently                                                                                                    |
|                            | Admin         | 1                  | 1           | 0            | 1                  | 18 seconds        |           | signed in agents, not the                                                                                                    |
|                            | Refresh       |                    |             |              |                    |                   |           | This page will refresh<br>automatically. You can switch<br>automatic refreshing off by<br>clearing the <i>Refresh</i><br>checkbox.<br>You can also modify the<br>refresh interval by clicking on<br>the current interval and then<br>enter a new value. |

Please refer to the ACD Agent Supervisor section of this guide.

# Accessing the SCS Programming Interface.

## Web Browser requirements for accessing the SCS system

Avaya recommends the following browsers for accessing the GUI of the SCS:

- Mozilla Firefox 3.5 or later
- Internet Explorer version 7.0 or later

In order to configure the Software Communications System you will need to login to the system with an account that has administrative privileges.

Please refer to the **SCS 4.0 Configuring User Profiles Task Based Guide** for details of how to create users and assign them administrative privileges.

The following procedure describes how to access the SCS web browser administration utility:

1. Open your web browser and enter the IP address or FQDN (Fully Qualified Domain Name) of the SCS system in the address bar. Then press enter.

| 🕲 Mozilla Firefox Start Page - Mozilla Firefox                                       |          |
|--------------------------------------------------------------------------------------|----------|
| <u>File Edit Vi</u> ew Hi <u>s</u> tory <u>B</u> ookmarks <u>T</u> ools <u>H</u> elp |          |
|                                                                                      | • Google |
| Most Visited                                                                         |          |

- Depending on your browser settings, you may receive a warning concerning the site's security certificate. Approve the certificate by clicking on OK (or Yes, depending on which browser you are using) to continue browsing to the SCS administrator portal.
- 3. If you are using Mozilla Firefox 3.6, an exception will have to be added to a security certificate exception. Click on the **I Understand the Risks** link.

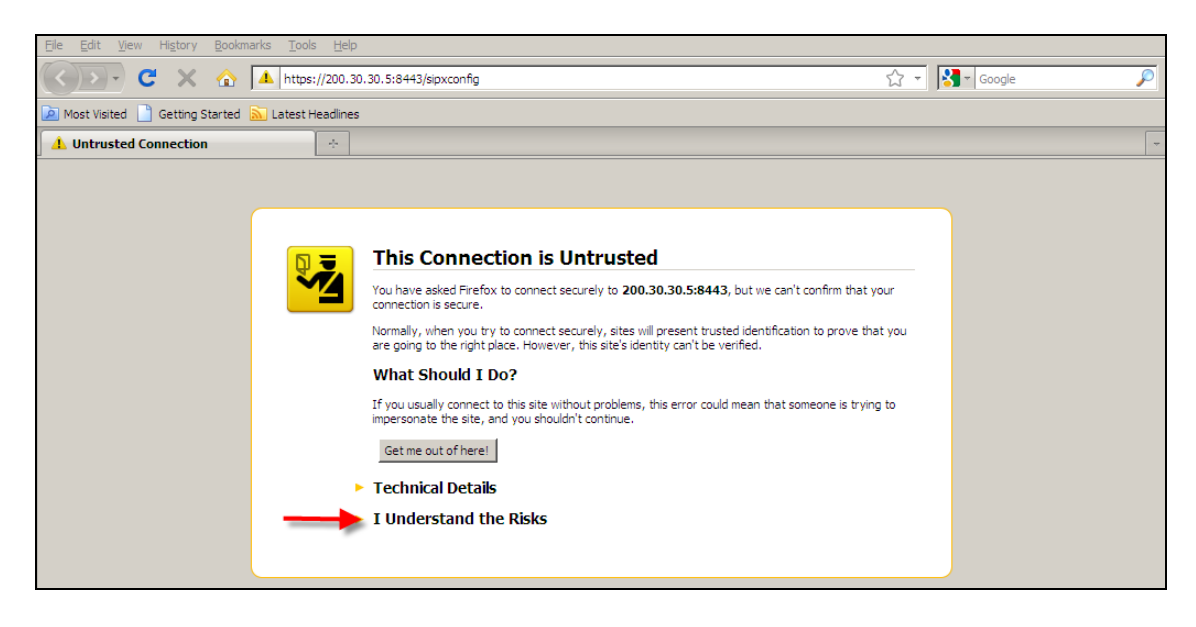

4. Click on Add Exception.

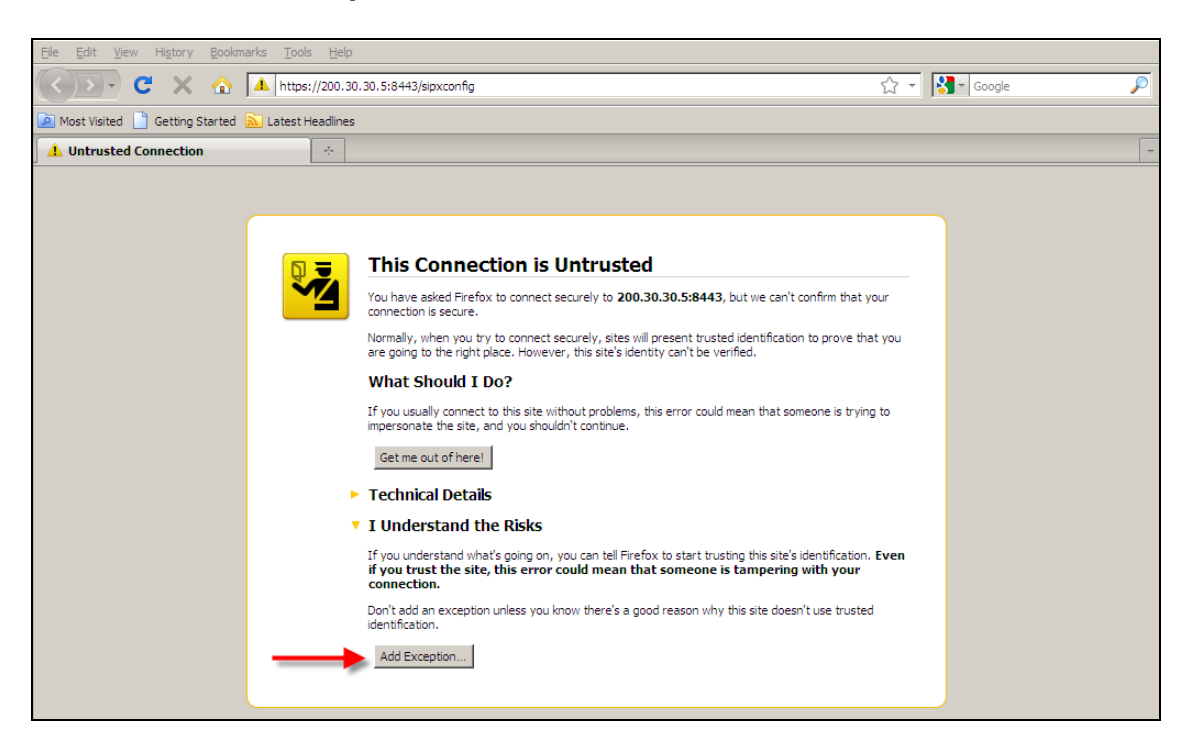

5. Click **Get Certificate**. This is a default certificate installed by the system at the point of installation to ensure security. To avoid exception messages in the future you can install a trusted certificate from within the browser – open the **System** menu and select **Web Certificates**.

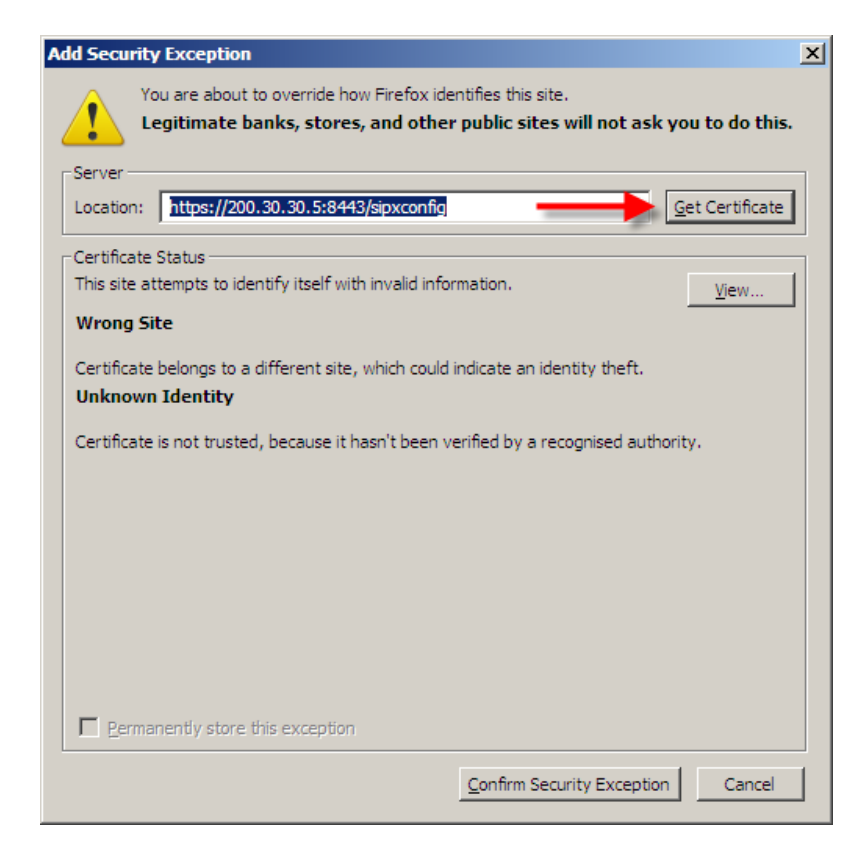

6. Now click Confirm Security Exception.

| Add Security Exception                                                                                                    |
|----------------------------------------------------------------------------------------------------|
| You are about to override how Firefox identifies this site.<br>Legitimate banks, stores, and other public sites will not ask you to do this. |
| Server Location: https://200.30.30.5:8443/sipxconfig Get Certificate                                                                         |
| Certificate Status                                                                                                    |
| This site attempts to identify itself with invalid information.                                                                              |
| Wrong Site                                                                                                    |
| Certificate belongs to a different site, which could indicate an identity theft.<br>Unknown Identity                                         |
| Certificate is not trusted, because it hasn't been verified by a recognised authority.                                                       |
|                                                                                                    |
|                                                                                                    |
|                                                                                                    |
|                                                                                                    |
|                                                                                                    |
|                                                                                                    |
| Eermanently store this exception                                                                                                    |
| <u>C</u> onfirm Security Exception Cancel                                                                                                    |

7. You will be presented with the initial login screen. Enter the user id **superadmin** and the password (PIN) previously defined by the administrator. Then click the **Login** button.

| Αναγα                                                                      |  |  |
|----------------------------------------------------------------------------|--|--|
| Welcome to SCS Please login with your User ID and PIN. User ID: PIN: Login |  |  |
|                                                                            |  |  |

**Note**: For details of how to configure Users for the SCS please refer to the **SCS** 4.0 **Configuring User Profiles Task Based Guide**.

8. You will be presented with the SCS Interface.

| AVAVA |                                                                                  |                       |                                                                | Wed, 10 Mar 2010 | 10 Mar 2010 1:46 PM 🔷 Home 📝 Help 📄 Logout 🔍 Sea |  |  |
|-------|----------------------------------------------------------------------------------|-----------------------|----------------------------------------------------------------|------------------|--------------------------------------------------|--|--|
|       | Users                                                                            | Devices               | Features                                                       | System           | Diagnostics                                      |  |  |
|       |                                                                                  |                       |                                                                |                  |                                                  |  |  |
|       | There are 4 users defined:<br>200, alexs, superadmin, Tony, more<br>Add New User | The<br>mo<br>A<br>Dis | ere are 0 phones defi<br>are<br>dd new phone<br>scover Devices | ned:             |                                                  |  |  |

# **Viewing Real Time ACD Statistics**

By default, the SCS system provides a number of Real Time ACD statistics.

To view ACD reports:

1. Click the **Features** heading followed by **ACD**.

| AVAYA | Tue, 25 May 2010 4:37 PM Home Help Search |                        |                   |                          |             |  |  |  |  |
|-------|-------------------------------------------|------------------------|-------------------|--------------------------|-------------|--|--|--|--|
|       | Users                                     | Devices                | Features          | System                   | Diagnostics |  |  |  |  |
| Home  |                                           |                        | ACD 🗲             |                          |             |  |  |  |  |
|       |                                           |                        | Agent Status      |                          |             |  |  |  |  |
|       |                                           |                        | Conferencing      |                          |             |  |  |  |  |
|       | There are 15 use                          | rs defined:            | Auto Attendants   | phones defined:          |             |  |  |  |  |
|       | 200, 201, 203, 204                        | 4, 205, 206, 207, 208, | Intercom          | 0004f21e794a             |             |  |  |  |  |
|       | 209, 210, 211, 212                        | 2, 213, Lisa,          | Paging Groups     | 1,0004f21f4bc7,          |             |  |  |  |  |
|       | superadmin, more                          | <u></u>                | Hunt Groups       | 1,001b386bd1d0,          |             |  |  |  |  |
|       | Add New User                              |                        | Call Park         | franksoft paulsoftclient |             |  |  |  |  |
|       |                                           |                        | Music on Hold     | ore                      | •           |  |  |  |  |
|       |                                           |                        | Phonebooks        |                          |             |  |  |  |  |
|       |                                           |                        | Instant Messaging | ne v                     |             |  |  |  |  |
|       |                                           |                        | DISCOVET DEV      | nces                     |             |  |  |  |  |
|       |                                           |                        |                   |                          |             |  |  |  |  |
|       |                                           |                        |                   |                          |             |  |  |  |  |

2. You will be presented with the **ACD Servers** screen. Select the **Server Location** as required.

| System Diagnostics Ouick Links ation Port Presence Server                                                                                                    |
|----------------------------------------------------------------------------------------------------|
| Ouick Links ation Port Presence Server                                                                                                    |
| Ouick Links ation Port Presence Server                                                                                                    |
| Servers<br>Job Status<br>You can make changes to<br>the ACD configuration<br>without affecting the running<br>servers.<br>Once you are satisfied with<br>the configuration changes<br>select the affected server and<br>press the Activate button.<br>The ACD server will be<br>prompted for restart when<br>the new configuration is<br>activated.<br>To administer servers and<br>services and to create a new<br>ACD server can<br>cun of dedicated hardware<br>but thre can currently only |
|                                                                                                    |

3. The ACD Server screen will be displayed. From this screen real time details can be obtained relating to Agent Statistics, Call Statistics and Queue Statistics.

|                  |                    |                       |                       |                         | 1100, 10 Mar 2010 2    |                        | Logod. Codaci                                   |
|------------------|--------------------|-----------------------|-----------------------|-------------------------|------------------------|------------------------|-------------------------------------------------|
|                  |                    | Users                 | Devices               | Features                | System                 | Diagnostics            |                                                 |
| ACD Server       |                    |                       |                       |                         |                        |                        |                                                 |
| Configuration    | ACD Server         |                       |                       |                         |                        |                        | Configuration changes do                        |
| Queues           | Server location    | scs1.scsnetwor        | k.local               |                         |                        |                        | not take effect until you press                 |
| Lines            |                    | IP address or fully q | alified DNS host name | of the machine on which | ACD server is running. |                        | the Activate button on the<br>ACD Servers page. |
| Agent Statistics | Configuration port | 8110                  |                       | (Default:               | 8110)                  |                        |                                                 |
| Queue Statistics |                    |                       |                       |                         |                        | Show Advanced Settings |                                                 |
| Queue statistics |                    | Cancel                |                       |                         |                        |                        |                                                 |
|                  |                    |                       |                       |                         |                        |                        |                                                 |

## **Agent Statistics**

1. To view Agent Statistics select the Agents Statistics link.

| NAVA                     |                  |        |         |                    | Thu, 11 Mar 2010 1 | 10:34 AM 🤺 Home 🛛 ? Help   | 🕆 Logout 🔍 Search                                                                                                 |
|--------------------------|------------------|--------|---------|--------------------|--------------------|----------------------------|----------------------------------------------------------------------------------------------------|
|                          |                  | Users  | Devices | Features           | System             | Diagnostics                |                                                                                                    |
| CD Server                |                  |        |         |                    |                    |                            |                                                                                                    |
| Configuration<br>Queues  | ACD Server       |        |         |                    |                    | ✓ Refresh every 30 seconds | <i>Total Time</i> column displays                                                                                 |
| Ines<br>Agent Statistics | - all queues - 💌 |        |         |                    |                    |                            | last change in the status of the agent                                                                            |
| all Statistics           | Agent            | Status |         | Total Time         |                    |                            | Busy status signifies that                                                                                        |
| Queue Statistics         | 204              | Idle   |         | 7 minutes, 23 seco | nds                |                            | Agents available to handle                                                                                        |
|                          | Tony             | Idle   |         | 7 minutes, 23 seco | nds                |                            | new calls have <i>Idle</i> status.<br>This name will refresh                                                      |
|                          | 200              | Busy   |         | 6 seconds          |                    |                            | automatically. You can switch                                                                                     |
|                          | 206              | Busy   |         | 13 seconds         |                    |                            | automatic refreshing off by<br>clearing the <i>Refresh</i>                                                        |
|                          | 205              | Idle   |         | 7 minutes, 23 seco | nds                |                            | checkbox.                                                                                                    |
|                          | Refresh          |        |         |                    |                    |                            | You can also modify the<br>refresh interval by clicking on<br>the current interval and then<br>enter a new value. |

2. The **Agent Statistics** section of the ACD Server window provides information about the current status and total time that an agent has been in a specific state.

|                                                         |                                                      | Users                                          | Devices | Features                                                                                                    | System      | Diagnostics                |                                                                                                    |
|---------------------------------------------------------|------------------------------------------------------|------------------------------------------------|---------|----------------------------------------------------------------------------------------------------|-------------|----------------------------|----------------------------------------------------------------------------------------------------|
| CD Server                                               |                                                      |                                                |         |                                                                                                    |             |                            |                                                                                                    |
| Configuration<br>Queues<br>Lines<br>Agent Statistics    | ACD Server                                           |                                                |         |                                                                                                    |             | ✓ Refresh every 30 seconds | <i>Total Time</i> column displays<br>the time elapsed since the<br>last change in the status of                                                                                                    |
| Agent Statistics<br>Call Statistics<br>Queue Statistics | Agent<br>204<br>Tony<br>200<br>206<br>205<br>Refresh | Status<br>Idle<br>Idle<br>Busy<br>Busy<br>Idle |         | Total Time<br>8 minutes, 51 second<br>8 minutes, 51 second<br>1 minute, 34 seconds<br>1 minute, 41 seconds<br>8 minutes, 51 seconds | 5<br>5<br>5 |                            | the agent.<br>Busy status signifies that<br>agent is processing the call.<br>Agents available to handle<br>new calls have <i>Idle</i> status.<br>This page will refresh<br>automatic refreshing off by<br>clearing the <i>Refresh</i><br>checkbox.<br>You can also modify the<br>refresh interval by clicking on<br>the current interval and then<br>enter a new value. |

3. The queues to which the agents are assigned can be selected from the queue drop down box.

| -                |                | Users  | Devices | Features        | System | Diagnostics              |                                                             |
|------------------|----------------|--------|---------|-----------------|--------|--------------------------|-------------------------------------------------------------|
| CD Server        |                |        |         |                 |        |                          |                                                             |
| Configuration    | ACD Server     |        |         |                 |        |                          |                                                             |
| Queues           |                |        |         |                 |        | Refresh every 30 seconds | Total Time column displays                                  |
| ines             |                |        |         |                 |        |                          | the time elapsed since the<br>last change in the status of  |
| Agent Statistics | - all queues - | Status |         | Total Time      |        |                          | the agent.<br>Busy status signifies that                    |
| Queue Statistics | Admin          | Idle   |         | 2 minutes, 1 se | cond   |                          | agent is processing the call.<br>Agents available to handle |
|                  | Tony           | Idle   |         | 2 minutes, 1 se | cond   |                          | new calls have <i>Idle</i> status.                          |
|                  | Steve          | Idle   |         | 2 minutes, 1 se | cond   |                          | automatically. You can switch                               |
|                  | 200            | Busy   |         | 1 minute, 0 sec | onds   |                          | automatic refreshing off by<br>clearing the <i>Refresh</i>  |
|                  | 206            | Busy   |         | 38 seconds      |        |                          | checkbox.                                                   |
|                  | 205            | Idle   |         | 2 minutes, 1 se | cond   |                          | You can also modify the<br>refresh interval by clicking on  |
|                  | Refresh        |        |         |                 |        |                          | the current interval and then<br>enter a new value.         |

4. The **User ID** of the agent is displayed.

| AVAVA                     |            |       |         |                   | Thu, 11 Mar 2010 1 | 11:22 AM 💮 Home 🔹 Help     |
|---------------------------|------------|-------|---------|-------------------|--------------------|----------------------------|
|                           |            | Users | Devices | Features          | System             | Diagnostics                |
| ACD Server                |            |       |         |                   |                    |                            |
| Configuration<br>Queues   | ACD Server |       |         |                   |                    | ✓ Refresh every 30 seconds |
| Lines<br>Agent Statistics | Sales 💌    | 21.1  |         |                   |                    |                            |
| Call Statistics           | Tony       | Idle  |         | 1 minute, 26 seco | onds               |                            |
| eueue orananca            | 200        | Busy  |         | 58 seconds        |                    |                            |
|                           | 206        | Busy  |         | 52 seconds        |                    |                            |
|                           | 205        | Idle  |         | 1 minute, 26 seco | onds               |                            |

5. The **Status** of the agent is also displayed. A **Busy** status signifies that the agent is processing a call. Agents available to handle new calls will be displayed in an **Idle** status.

| AVAVA            |            |        |         |                   | Thu, 11 Mar 2010 1 | 1:22 AM 🔥 Home   | ? Help  |
|------------------|------------|--------|---------|-------------------|--------------------|------------------|---------|
|                  |            | Users  | Devices | Features          | System             | Diagnostics      |         |
| ACD Server       |            |        |         |                   |                    |                  |         |
| Configuration    | ACD Server |        |         |                   |                    |                  |         |
| Queues           |            |        |         |                   |                    | Defrech evenu 20 | cocondo |
| Lines            |            |        |         |                   |                    | Refresh every 30 | seconds |
| Agent Statistics | Sales 💙    |        |         |                   |                    |                  |         |
| Call Statistics  | Agent      | Status |         | Total Time        |                    |                  |         |
| Queue Statistics | Tony       | Idle   |         | 1 minute, 26 seco | onds               |                  |         |
|                  | 200        | Busy   |         | 58 seconds        |                    |                  |         |
|                  | 206        | Busy   |         | 52 seconds        |                    |                  |         |
|                  | 205        | Idle   |         | 1 minute, 26 seco | onds               |                  |         |
|                  | Refresh    | _      |         |                   |                    |                  |         |

6. The **Total Time** that an agent has been in a particular state is also displayed.

|                  |            |        |         | In                  | iu, i i Marzoio i | 1.22 AWI Home Help       |
|------------------|------------|--------|---------|---------------------|-------------------|--------------------------|
|                  |            | Users  | Devices | Features            | System            | Diagnostics              |
| ACD Server       |            |        |         |                     |                   |                          |
| Configuration    | ACD Server |        |         |                     |                   |                          |
| Queues           |            |        |         |                     |                   | Defects and the second   |
| Lines            |            |        |         |                     |                   | Refresh every 30 seconds |
| Agent Statistics | Sales 💌    |        |         | -                   |                   |                          |
| Call Statistics  | Agent      | Status |         | Total Time          |                   |                          |
| Queue Statistics | Tony       | Idle   |         | 1 minute, 26 second | s                 |                          |
|                  | 200        | Busy   |         | 58 seconds          |                   |                          |
|                  | 206        | Busy   |         | 52 seconds          |                   |                          |
|                  | 205        | Idle   |         | 1 minute, 26 second | s                 |                          |

7. The **Status** of the agents will be refreshed every 30 seconds, if the **Refresh** every 30 seconds check box is left selected.

| AVAVA                            |            |        |         |                   | Thu, 11 Mar 2010 1 | 1:22 AM 🦙 Home 📪 Help    |
|----------------------------------|------------|--------|---------|-------------------|--------------------|--------------------------|
|                                  |            | Users  | Devices | Features          | System             | Diagnostics              |
| ACD Server                       |            |        |         |                   |                    |                          |
| Configuration<br>Queues<br>Lines | ACD Server |        |         |                   |                    | Refresh every 30 seconds |
| Agent Statistics                 | Sales 💙    | Status |         | Total Time        |                    |                          |
| Queue Statistics                 | Tony       | Idle   |         | 1 minute, 26 seco | onds               |                          |
|                                  | 200        | Busy   |         | 58 seconds        |                    |                          |
|                                  | 206        | Busy   |         | 52 seconds        |                    |                          |
|                                  | 205        | Idle   |         | 1 minute, 26 seco | onds               |                          |
|                                  | Refresh    |        |         |                   |                    |                          |

8. To change the refresh interval, select the **Refresh Interval** check box and click the seconds value.

| Ανάγα            |            |        |         |                     | inu, 11 Mar 2010 1 | 1:35 AM Home        | нер   |
|------------------|------------|--------|---------|---------------------|--------------------|---------------------|-------|
| -                |            | Users  | Devices | Features            | System             | Diagnostics         |       |
| ACD Server       |            |        |         |                     |                    |                     |       |
| Configuration    | ACD Server |        |         |                     |                    |                     |       |
| Queues           |            |        |         |                     |                    | Refrech even        | condo |
| Lines            |            |        |         |                     |                    | Reliesitevely 30 se | conus |
| Agent Statistics | Sales 💌    |        |         |                     |                    |                     |       |
| Call Statistics  | Agent      | Status |         | Total Time          |                    |                     |       |
| Queue Statistics | Tony       | Idle   |         | 13 minutes, 57 seco | nds                |                     |       |
|                  | 200        | Busy   |         | 13 minutes, 29 seco | nds                |                     |       |
|                  | 206        | Busy   |         | 13 minutes, 23 seco | nds                |                     |       |
|                  | 205        | Idle   |         | 13 minutes, 57 seco | nds                |                     |       |
|                  | Refresh    |        |         |                     |                    |                     |       |
|                  |            |        |         |                     |                    |                     |       |
|                  |            |        |         |                     |                    |                     |       |

9. Enter a new value in the **Refresh every** field and click the **Save** button.

|                  |            |        |         | -                    | Thu, 11 Mar 2010 1 | 1:37 AM 🔥 Home 🥇 He |
|------------------|------------|--------|---------|----------------------|--------------------|---------------------|
|                  |            | Users  | Devices | Features             | System             | Diagnostics         |
| ACD Server       |            |        |         |                      |                    |                     |
| Configuration    | ACD Server |        |         |                      |                    |                     |
| Queues<br>Lines  |            |        |         | Refresh every        | 15                 | Save Cancel seco    |
| Agent Statistics | Sales 💌    |        |         |                      |                    |                     |
| Call Statistics  | Agent      | Status |         | Total Time           |                    |                     |
| Queue Statistics | Tony       | Idle   |         | 15 minutes, 57 secon | ds                 |                     |
|                  | 200        | Busy   |         | 15 minutes, 29 secon | ds                 |                     |
|                  | 206        | Busy   |         | 15 minutes, 23 secon | ds                 |                     |
|                  | 205        | Idle   |         | 15 minutes, 57 secon | ds                 |                     |

10. The new interval will be displayed.

| AVAVA                     |            |        |         |                     | Thu, 11 Mar 2010 1 | 1:38 AM 💮 Home 🛛 7 Help  |
|---------------------------|------------|--------|---------|---------------------|--------------------|--------------------------|
|                           |            | Users  | Devices | Features            | System             | Diagnostics              |
| ACD Server                |            |        |         |                     |                    |                          |
| Configuration             | ACD Server |        |         |                     |                    |                          |
| Queues                    |            |        |         |                     |                    | Refresh every 15 seconds |
| Lines<br>Agent Statistics | Sales 💌    |        |         |                     |                    |                          |
| Call Statistics           | Agent      | Status |         | Total Time          |                    |                          |
| Queue Statistics          | Tony       | Idle   |         | 16 minutes, 57 seco | nds                |                          |
|                           | 200        | Busy   |         | 16 minutes, 29 seco | nds                |                          |
|                           | 206        | Busy   |         | 16 minutes, 23 seco | nds                |                          |
|                           | 205        | Idle   |         | 16 minutes, 57 seco | nds                |                          |
|                           | Refresh    |        |         |                     |                    |                          |

## **Call Statistics**

1. To view ACD Call Statistics, click the **Call Statistics** link.

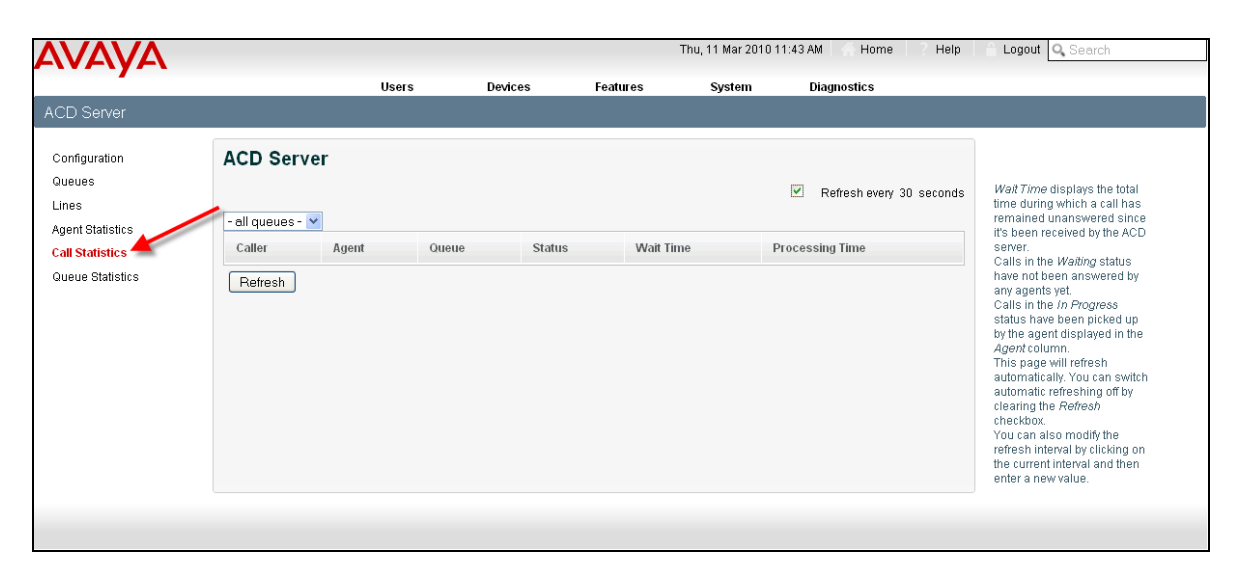

2. Then select the queue to be viewed from the drop down list.

| \V <i>F</i> \VF\                                        |                                             |       |          |          | riiu, iii Mai 2010 | TT.47 AW Home Help       | Luguu V Search                                                                                                    |
|---------------------------------------------------------|---------------------------------------------|-------|----------|----------|--------------------|--------------------------|----------------------------------------------------------------------------------------------------|
|                                                         |                                             | Users | Devices  | Features | System             | Diagnostics              |                                                                                                    |
| CD Server                                               |                                             |       |          |          |                    |                          |                                                                                                    |
| onfiguration                                            | ACD Server                                  |       |          |          |                    |                          |                                                                                                    |
| )ueues<br>ines                                          | - all queues - 🗸                            |       |          |          |                    | Refresh every 30 seconds | Wait Time displays the total<br>time during which a call has<br>remained unanswered since                                                                                                    |
| rgeni ocalistics<br>Call Statistics<br>Queue Statistics | - all queues -<br>Salos<br>Admin<br>Hetresh | Оцеци | e Status | Wait Tin | ie I               | Processing Time          | It's been received by the ACD<br>server.<br>Calls in the Waiting status<br>have not been answered by<br>any agents yet.<br>Calls in the <i>In Progress</i><br>status have been picked up<br>by the agent displayed in the<br><i>Agent</i> column.<br>This page will refresh<br>automatically. You can switch<br>automatics refreshing off by<br>clearing the <i>Refresh</i><br>checkbox.<br>You can also modify the<br>refresh interval by clicking on<br>the current interval and then<br>enter a new value. |

3. The **Call Statistics** screen will be displayed.

| AVAVA                                                   |                                                                                                    |       |                |                   |                | Thu, 11 Mar 201 | 10 2:48 PM 🕜 Home 🥇 Help                     | 🕆 Logout 🔍 Search                                                                                                    |
|---------------------------------------------------------|----------------------------------------------------------------------------------------------------|-------|----------------|-------------------|----------------|-----------------|----------------------------------------------|----------------------------------------------------------------------------------------------------|
|                                                         |                                                                                                    | Users | Devic          | es                | Features       | System          | Diagnostics                                  |                                                                                                    |
| ACD Server                                              |                                                                                                    |       |                |                   |                |                 |                                              |                                                                                                    |
| Configuration<br>Queues<br>Lines                        | ACD Server                                                                                                    |       |                |                   |                |                 | <ul> <li>Refresh every 30 seconds</li> </ul> | <i>Wail Time</i> displays the total time during which a call has                                                                                                    |
| Agent Statistics<br>Call Statistics<br>Queue Statistics | -all queues - ⊻<br>Caller<br>‴ <sip:301< td=""><td>Agent</td><td>Queue<br/>Sales</td><td>Status<br/>Waiting</td><td>Wait<br/>9 seco</td><td>Fime<br/>nds</td><td>Processing Time</td><td>remained unanswered since<br/>it's been received by the ACD<br/>server.<br/>Calls in the <i>Waiting</i> status<br/>have not been answered by</td></sip:301<> | Agent | Queue<br>Sales | Status<br>Waiting | Wait<br>9 seco | Fime<br>nds     | Processing Time                              | remained unanswered since<br>it's been received by the ACD<br>server.<br>Calls in the <i>Waiting</i> status<br>have not been answered by                                                                                                    |
| Widede Statistics                                       | "" <sip:380< td=""><td>201 /</td><td>Admin</td><td>In Progress</td><td>12 sec</td><td>onds</td><td>29 seconds</td><td>any agents yet.</td></sip:380<>                                                                                                    | 201 / | Admin          | In Progress       | 12 sec         | onds            | 29 seconds                                   | any agents yet.                                                                                                    |
|                                                         | ™-sip:300                                                                                                    | 202   | Sales          | In Progress       | 8 seco         | nds             | 14 seconds                                   | status have been picked up<br>by the agent displayed in the<br><i>Agent</i> column.<br>This page will refres h<br>automatically. You can switch<br>automatic refreshing off by<br>clearing the <i>Refresh</i><br>checkbox.<br>You can also modify the<br>refresh interval by clicking on<br>the current interval and then |
|                                                         |                                                                                                    |       |                |                   |                |                 |                                              | enter a new value.                                                                                                    |

4. The **Caller** details are displayed.

| ACD Server Configuration Queues                                                                          | cs               |
|----------------------------------------------------------------------------------------------------|------------------|
| ACD Server Configuration Queues Refresh                                                                  |                  |
| Configuration ACD Server                                                                                 |                  |
| Queues                                                                                                   |                  |
| V Retress                                                                                                |                  |
| Lines                                                                                                    | every 30 seconds |
| Agent Statistics                                                                                         |                  |
| Call Statistics Caller Agent Queue Status Wait Time Processing Time                                      | ne               |
| Queue Statistics <sup>™</sup> <sip:301 9="" sales="" seconds<="" td="" waiting=""><td></td></sip:301>    |                  |
| <sup>™</sup> ≪sip:380 201 Admin In Progress 12 seconds 29 seconds                                        |                  |
| ■ <sip:300 14="" 202="" 8="" in="" progress="" sales="" seconds="" seconds<="" td=""><td></td></sip:300> |                  |

5. The **Agent** who is handling the call is displayed.

| Users     Devices     Features     System     Diagnostics       ACD Server       Configuration       Queues       Lines       Agent Statistics       Call Statistics       Caller     Agent       Queue Statistics       Queue Statistics                                                                                                    | Users Devices Features System<br>ACD Server                                                              | Diagnostics              |
|----------------------------------------------------------------------------------------------------|----------------------------------------------------------------------------------------------------|--------------------------|
| ACD Server         Configuration       ACD Server         Queues       Ines         Agent Statistics       -all queues - ♥         Call Statistics       Queue       Status       Wait Time       Processing Time         Queue Statistics       -all queues - ♥       Sales       Waiting       9 seconds         Queue Statistics                                                                                                    | ACD Server                                                                                               |                          |
| Configuration       ACD Server         Queues       Ines         Agent Statistics       -all queues - • •         Caller       Agent         Sales       Wait Time         Processing Time         "" <sip:300< td="">         202       Sales         In Progress       8 seconds         14 seconds</sip:300<>                                                                                                    |                                                                                                    |                          |
| Queues     Image: Call queues - Watching and Call Statistics     Call queues - Watching and Call Statistics     Queue Statistics     Queue Statistics     Value and Call Statistics     Queue Statistics     Sales     Wait Time     Processing Time       Queue Statistics     "" <sip:300< td="">     201     Admin     In Progress     12 seconds     29 seconds       ""<sip:300< td="">     202     Sales     In Progress     8 seconds     14 seconds</sip:300<></sip:300<>                                                                                                    | Configuration ACD Server                                                                                 |                          |
| Lines<br>Agent Statistics<br>Caller Agent Caller Agent Queue Status Wait Time Processing Time<br>"" <sip:300 12="" 201="" 29="" admin="" in="" progress="" seconds="" seconds<br="">""<sip:300 14="" 202="" 8="" in="" progress="" sales="" seconds="" seconds<="" td=""><td>Queues</td><td>Defeath survey 20 accord</td></sip:300></sip:300>                                                                                                    | Queues                                                                                                   | Defeath survey 20 accord |
| Agent Statistics Caller Agent  Agent  Status Caller Agent  Agent  Status Caller Agent  Status Caller Agent  Status Caller Agent Status Status | Lines                                                                                                    | Refresh every 30 second  |
| Caller         Agent         Oueue         Status         Wait Time         Processing Time           Queue Statistics         "" <sip:301< td="">         Sales         Waiting         9 seconds           ""<sip:380< td="">         201         Admin         In Progress         12 seconds         29 seconds           ""<sip:300< td="">         202         Sales         In Progress         8 seconds         14 seconds</sip:300<></sip:380<></sip:301<>                                                                                                    | Agent Statistics                                                                                         |                          |
| Queue Statistics         "= <sip:301< th="">         Sales         Waiting         9 seconds           "=<sip:380< td="">         201         Admin         In Progress         12 seconds         29 seconds           "=<sip:300< td="">         202         Sales         In Progress         8 seconds         14 seconds</sip:300<></sip:380<></sip:301<>                                                                                                    | Call Statistics Caller Agent Queue Status Wait Time Proc                                                 | cessing Time             |
| Image: sign: 380     201     Admin     In Progress     12 seconds     29 seconds       Image: sign: 300     202     Sales     In Progress     8 seconds     14 seconds                                                                                                    | Queue Statistics <sup>IIII</sup> <sip:301 9="" sales="" seconds<="" td="" waiting=""><td></td></sip:301> |                          |
| "≺sip:300 202 Sales In Progress 8 seconds 14 seconds                                                                                                    | <sup>™</sup> ≺sip:380 201 Admin In Progress 12 seconds 29 se                                             | econds                   |
|                                                                                                    | ™≺sip:300 202 Sales In Progress 8 seconds 14 se                                                          | econds                   |

6. The **Queue** to which the call was presented is displayed.

| AVAVA            |                                                                                                    |       |          |             |          | Thu, 11 Mar 20 | 10 2:48 PM 🔥 Home 🦷 Help |
|------------------|----------------------------------------------------------------------------------------------------|-------|----------|-------------|----------|----------------|--------------------------|
|                  |                                                                                                    | Use   | ers      | Devices     | Features | System         | Diagnostics              |
| ACD Server       |                                                                                                    |       |          |             |          |                |                          |
| Configuration    | ACD Serv                                                                                                    | er    |          |             |          |                |                          |
| Queues           |                                                                                                    |       |          |             |          |                | Refresh every 30 seconds |
| Lines            |                                                                                                    |       |          |             |          |                |                          |
| Agent Statistics | - all queues -                                                                                                    | *     | 0        |             |          |                |                          |
| Call Statistics  | Caller                                                                                                    | Agent | Queue    | Status      | Wa       | nit Time       | Processing Time          |
| Queue Statistics | "" <sip:301< td=""><td></td><td>Sales</td><td>Waiting</td><td>9 se</td><td>conds</td><td></td></sip:301<>                   |       | Sales    | Waiting     | 9 se     | conds          |                          |
|                  | "" <sip:380< td=""><td>201</td><td>Admin</td><td>In Progress</td><td>12 s</td><td>econds</td><td>29 seconds</td></sip:380<> | 201   | Admin    | In Progress | 12 s     | econds         | 29 seconds               |
|                  | "" <sip:300< td=""><td>202</td><td>Sales</td><td>In Progress</td><td>8 se</td><td>conds</td><td>14 seconds</td></sip:300<>  | 202   | Sales    | In Progress | 8 se     | conds          | 14 seconds               |
|                  | Refresh                                                                                                    |       | <u> </u> |             |          |                |                          |

7. The Status of the call is displayed, such as In Progress or Waiting.

| AVAVA                               |                                                                                                    |       |       |                 | Thu, 11 Mar   | 2010 2:48 PM 🕜 Home 🦷 Help |
|-------------------------------------|----------------------------------------------------------------------------------------------------|-------|-------|-----------------|---------------|----------------------------|
|                                     |                                                                                                    | Use   | ers D | evices Fea      | itures System | n Diagnostics              |
| CD Server                           |                                                                                                    |       |       |                 |               |                            |
| Configuration<br>Queues<br>Lines    | ACD Serv                                                                                                    | er    |       |                 |               | Refresh every 30 second    |
| Agent Statistics<br>Call Statistics | - all queues - Caller                                                                                               | Agent | Queue | Status          | Wait Time     | Processing Time            |
|                                     | "" <sip:301< td=""><td></td><td>Sales</td><td>Waiting</td><td>9 seconds</td><td></td></sip:301<>                    |       | Sales | Waiting         | 9 seconds     |                            |
| Queue Statistics                    |                                                                                                    |       |       | In Due over a s | 12 seconds    | 20                         |
| Queue Statistics                    | "" <sip:380< td=""><td>201</td><td>Admin</td><td>in Progress</td><td>12 36001103</td><td>za seconas</td></sip:380<> | 201   | Admin | in Progress     | 12 36001103   | za seconas                 |

8. The caller's **Wait Time** in the queue is displayed.

|                                                         |                                                                                                    |              |                         |                                  |                                      | <b>B</b> 1 41                 |
|---------------------------------------------------------|----------------------------------------------------------------------------------------------------|--------------|-------------------------|----------------------------------|--------------------------------------|-------------------------------|
|                                                         |                                                                                                    | Use          | ers D                   | evices Fe                        | atures Syste                         | em Diagnostics                |
| CD Server                                               |                                                                                                    |              |                         |                                  |                                      |                               |
| Configuration                                           | ACD Serv                                                                                                    | /er          |                         |                                  |                                      |                               |
| Queues                                                  |                                                                                                    |              |                         |                                  |                                      |                               |
| ines                                                    |                                                                                                    |              |                         |                                  |                                      | Refresh every 30 secor        |
| 20100                                                   |                                                                                                    |              |                         |                                  |                                      |                               |
| Agent Statistics                                        | - all queues -                                                                                                    | ~            |                         |                                  |                                      |                               |
| Agent Statistics<br>Call Statistics                     | - all queues -<br>Caller                                                                                                    | ✓ Agent      | Queue                   | Status                           | Wait Time                            | Processing Time               |
| Agent Statistics<br>Call Statistics<br>Queue Statistics | - all queues -<br>Caller<br>"" <sip:301< td=""><td>✓<br/>Agent</td><td>Queue<br/>Sales</td><td>Status<br/>Waiting</td><td>Wait Time<br/>9 seconds</td><td>Processing Time</td></sip:301<>                                                                                      | ✓<br>Agent   | Queue<br>Sales          | Status<br>Waiting                | Wait Time<br>9 seconds               | Processing Time               |
| Agent Statistics<br>Call Statistics<br>Queue Statistics | - all queues -<br>Caller<br>"" <sip:301<br>""<sip:380< td=""><td>Agent<br/>201</td><td>Queue<br/>Sales<br/>Admin</td><td>Status<br/>Waiting<br/>In Progress</td><td>Wait Time<br/>9 seconds<br/>12 seconds</td><td>Processing Time<br/>29 seconds</td></sip:380<></sip:301<br> | Agent<br>201 | Queue<br>Sales<br>Admin | Status<br>Waiting<br>In Progress | Wait Time<br>9 seconds<br>12 seconds | Processing Time<br>29 seconds |

9. The total **Processing Time** that the agent has handled the call is displayed.

|                                                         |                                                                                                    |              | _     |                        |                         |                               |
|---------------------------------------------------------|----------------------------------------------------------------------------------------------------|--------------|-------|------------------------|-------------------------|-------------------------------|
|                                                         |                                                                                                    | Use          | ers D | evices Fea             | atures System           | Diagnostics                   |
| CD Server                                               |                                                                                                    |              |       |                        |                         |                               |
| onfiguration                                            | ACD Serv                                                                                                    | er           |       |                        |                         |                               |
| Jeues                                                   |                                                                                                    |              |       |                        |                         | Defeet ou                     |
| ines                                                    |                                                                                                    |              |       |                        |                         | Refreshev                     |
| Laont Otatiatica                                        | - all queues -                                                                                                    | *            |       |                        |                         |                               |
| syeni olalisiits                                        |                                                                                                    |              | 0     | Statuo                 | 1.0.1 14 201            |                               |
| Call Statistics                                         | Caller                                                                                                    | Agent        | Queue | Status                 | Wart Time               | Processing Time               |
| Call Statistics<br>Queue Statistics                     | Caller<br>"" <sip:301< td=""><td>Agent</td><td>Sales</td><td>Waiting</td><td>9 seconds</td><td>Processing Time</td></sip:301<>                                                                                  | Agent        | Sales | Waiting                | 9 seconds               | Processing Time               |
| Agent Statistics<br>Call Statistics<br>Queue Statistics | Caller<br>"" <sip:301<br>""<sip:380< td=""><td>Agent<br/>201</td><td>Sales</td><td>Waiting<br/>In Progress</td><td>9 seconds<br/>12 seconds</td><td>Processing Time<br/>29 seconds</td></sip:380<></sip:301<br> | Agent<br>201 | Sales | Waiting<br>In Progress | 9 seconds<br>12 seconds | Processing Time<br>29 seconds |

## **Queue Statistics**

1. To view Queue statistics, click the Queue statistics link.

|                            |                  | Users | Devi  | ces Fea | tures     | System | Diagnostics              |                                                                                                    |
|----------------------------|------------------|-------|-------|---------|-----------|--------|--------------------------|----------------------------------------------------------------------------------------------------|
| Server                     |                  |       |       |         |           |        |                          |                                                                                                    |
| guration                   | ACD Server       |       |       |         |           |        |                          |                                                                                                    |
| es<br>;                    | - all queues - 💙 |       |       |         |           |        | Refresh every 30 seconds | Wait Time displays the total<br>time during which a call has<br>remained unanswered since                                                                                                    |
| t Statistics<br>Statistics | Caller           | Agent | Queue | Status  | Wait Time |        | Processing Time          | it's been received by the ACE<br>server.                                                                                                    |
| e Statistics               | Refresh          |       |       |         |           |        |                          | have not been answered by<br>any agents yet.<br>Calls in the <i>In Progress</i><br>status have been picked up<br>by the agent displayed in the<br><i>Agent</i> column.<br>This page will refresh<br>automatic ally. You can switcl<br>automatic refreshing off by<br>clearing the <i>Refresh</i><br>checkbox.<br>You can also modify the<br>refresh interval by clicking or<br>the current interval and then<br>enter a new value. |

2. The ACD Queues will be displayed.

|                        |         |              |             |             | Thu, 11 Mar 201 | 10 2:56 PM 🧄 Home 🛛 ? Help                  |
|------------------------|---------|--------------|-------------|-------------|-----------------|---------------------------------------------|
|                        |         | Users        | Devices     | Features    | System          | Diagnostics                                 |
| CD Server              |         |              |             |             |                 |                                             |
| onfiguration<br>Nucues | ACD Ser | ver          |             |             |                 | <ul> <li>Refresh every 30 second</li> </ul> |
| gent Statistics        | Queue   | Total Agents | Idle Agents | Busy Agents | Calls           | Average Wait Time                           |
| all Statistics         | Sales   | 3            | 1           | 2           | 1               | 10 seconds                                  |
| ieue Statistics        | Admin   | 1            | 0           | 1           | 0               | 8 seconds                                   |
|                        | Refresh |              |             |             |                 |                                             |

3. The total number of agents assigned and logged in to the queue is displayed.

| AVAVA                            |           |              |             |             | Thu, 11 Mar 201 | 10 2:56 PM 🔥 Home 🛛 Help                     |
|----------------------------------|-----------|--------------|-------------|-------------|-----------------|----------------------------------------------|
|                                  |           | Users        | Devices     | Features    | System          | Diagnostics                                  |
| ACD Server                       |           |              |             |             |                 |                                              |
| Configuration<br>Queues<br>Lines | ACD Serv  | /er          |             |             |                 | <ul> <li>Refresh every 30 seconds</li> </ul> |
| Agent Statistics                 | Queue     | Total Agents | Idle Agents | Busy Agents | Calls           | Average Wait Time                            |
| Call Statistics                  | Sales     | 3            | 1           | 2           | 1               | 10 seconds                                   |
| Queue Statistics                 | Admin     | 1            | 0           | 1           | 0               | 8 seconds                                    |
|                                  | [Refresh] |              |             |             |                 |                                              |

4. The number of **Idle** agents is displayed.

| AVAVA                            |         |              |             |             | Thu, 11 Mar 201 | 0 2:56 PM 🔥 Home 📝 Help    |
|----------------------------------|---------|--------------|-------------|-------------|-----------------|----------------------------|
|                                  |         | Users        | Devices     | Features    | System          | Diagnostics                |
| ACD Server                       |         |              |             |             |                 |                            |
| Configuration<br>Queues<br>Lines | ACD Se  | rver         |             |             |                 | ✓ Refresh every 30 seconds |
| Agent Statistics                 | Queue   | Total Agents | Idle Agents | Busy Agents | Calls           | Average Wait Time          |
| Call Statistics                  | Sales   | 3            | 1           | 2           | 1               | 10 seconds                 |
| Queue Statistics                 | Admin   | 1            | 0           | 1           | 0               | 8 seconds                  |
|                                  | Refresh |              |             |             |                 |                            |

5. The number of **Busy Agents** who are unavailable to take an ACD call is displayed.

| AVAVA                   |         |              |             |             | Thu, 11 Mar 201 | 0 2:56 PM 💮 Home 🦷 Help                      |
|-------------------------|---------|--------------|-------------|-------------|-----------------|----------------------------------------------|
|                         |         | Users        | Devices     | Features    | System          | Diagnostics                                  |
| ACD Server              |         |              |             |             |                 |                                              |
| Configuration<br>Queues | ACD Set | rver         |             |             |                 | <ul> <li>Refresh every 30 seconds</li> </ul> |
| Agent Statistics        | Queue   | Total Agents | Idle Agents | Busy Agents | Calls           | Average Wait Time                            |
| Call Statistics         | Sales   | 3            | 1           | 2           | 1               | 10 seconds                                   |
| Queue Statistics        | Admin   | 1            | 0           | 1           | 0               | 8 seconds                                    |
|                         | Refresh |              |             |             |                 |                                              |

6. The number of queued **Calls** is displayed.

| AVAVA                            |         |              |             |             | Thu, 11 Mar 201 | 0 2:56 PM 🦙 Home 🦷 Help    |
|----------------------------------|---------|--------------|-------------|-------------|-----------------|----------------------------|
|                                  |         | Users        | Devices     | Features    | System          | Diagnostics                |
| ACD Server                       |         |              |             |             |                 |                            |
| Configuration<br>Queues<br>Lines | ACD Se  | rver         |             |             |                 | ✓ Refresh every 30 seconds |
| Agent Statistics                 | Queue   | Total Agents | Idle Agents | Busy Agents | Calls           | Average Wait Time          |
| Call Statistics                  | Sales   | 3            | 1           | 2           | 1               | 10 seconds                 |
| Queue Statistics                 | Admin   | 1            | 0           | 1           | 0               | 8 seconds                  |
|                                  | Refresh | )            |             |             |                 |                            |

7. The average time that callers have to wait before an agent answers the call is displayed. The **Average Wait Time** is calculated based on calls received during the last 30 minutes only.

| AVAVA                            |         |              |             |             | Thu, 11 Mar 201 | 10 2:56 PM 🕜 Home | ? Help    |
|----------------------------------|---------|--------------|-------------|-------------|-----------------|-------------------|-----------|
|                                  |         | Users        | Devices     | Features    | System          | Diagnostics       |           |
| ACD Server                       |         |              |             |             |                 |                   |           |
| Configuration<br>Queues<br>Lines | ACD Se  | rver         |             |             |                 | Refresh every 3   | O seconds |
| Agent Statistics                 | Queue   | Total Agents | Idle Agents | Busy Agents | Calls           | Average Wait Time |           |
| Call Statistics                  | Sales   | 3            | 1           | 2           | 1               | 10 seconds        |           |
| Queue Statistics                 | Admin   | 1            | 0           | 1           | 0               | 8 seconds         |           |
|                                  | Refresh | ]            |             |             |                 |                   |           |

## Agent Status

The Agent Status facility allows you to view the current state of all ACD agents. The agents can be signed in and out via this interface.

1. From the main interface of the SCS, select **Features**, followed by **Agent Status**.

| Users     Devices     Features     System     Diagnostics       Home     Call Center     -     -     -       There are 7 users defined:     201,202,205, Nelsonh, Steve, superadmin. Tony, more     000     Intercom     \$44,0004721ee304,0004721ee304,00                                                                                                    | Ανάγα  |                                                  | -   |                 | Mon, 15 Mar 2010 2:5          | 🔒 Logout    | 🔍 Search |  |  |
|----------------------------------------------------------------------------------------------------|--------|--------------------------------------------------|-----|-----------------|-------------------------------|-------------|----------|--|--|
| Home Call Center Agent Status Conferencing Conferencing C |        | Users Device                                     | es  | Features        | System                        | Diagnostics |          |  |  |
| Agent Status Conferencing Conferencing Confe | Home   |                                                  |     | Call Center     |                               |             |          |  |  |
| Conferencing       There are 7 users defined:     Conferencing       201, 202, 205, Nelsonh, Steve, superadmin, Torry, more     000       Add New User     000       Add New User     000       Add New User     000       Paging Groups     8b4, 00216277032,       000     Hunt Groups       Act     Call Park       Dis     Music on Hold       Bhoreholdin     Bhoreholdin                                                                                                    | 101110 |                                                  |     | Agent Status ◄  |                               |             |          |  |  |
| There are 7 users defined:     The     Auto Attendants     Ined:       201, 202, 205, Nelsonh, Steve, superadmin, Tony, more     000     Intercom     1942, 0004121eea04, 0004171eea04, 0004171eea04, 0004171eea04, 0004171eea04, 0004171eea04, 0004171eea04, 0004171eea04, 0004171032, 0004171eea04, 0004171eea04, 0004                                                                                                 |        |                                                  |     | Conferencing    | -                             |             |          |  |  |
| 201.202.205.Nelsonh.Steve.superadmin.Tony.     000     Intercom     194a.000471eaa0d.       more     000     Paging Groups     8b4.0021627032.       Add New User     002     Hunt Groups     194b.0021627032.       Add New User     02     Call Park     105       Dis Music on Hild     105     Music on Hild                                                                                                    |        | There are 7 users defined:                       | The | Auto Attendants | ined:                         |             |          |  |  |
| more     000     Paging Groups     6b4.002182/rT/032,<br>ve.xxxxxxxxxxxxxxxxxxxxxxxxxxxxxxxxxxxx                                                                                                    |        | 201, 202, 205, Nelsonh, Steve, superadmin, Tony, | 000 | Intercom        | 794a, 0004f21eea0d,           |             |          |  |  |
| Add New User Hunt Groups Ve.2000000000, more<br>Ac Call Park<br>Dis Music on Hold<br>Bhosebacke                                                                                                    |        | more                                             | 000 | Paging Groups   | 6b4, 002162ff7032,            |             |          |  |  |
| Ac Call Park<br>Dis Music on Hold<br>Phonohold                                                                                                    |        | Add New User                                     | 002 | Hunt Groups     | <u>we, x00000000000, more</u> |             |          |  |  |
| Dis Music on Hold                                                                                                    |        |                                                  | Ac  | Call Park       | ~                             |             |          |  |  |
| Phanabaska                                                                                                    |        |                                                  | Dis | Music on Hold   |                               |             |          |  |  |
| Filolebooks                                                                                                    |        |                                                  |     | Phonebooks      |                               |             |          |  |  |
|                                                                                                    |        |                                                  |     |                 |                               |             |          |  |  |

2. The **ACD Presence** screen will be displayed. In this example, agent Tony, and agent 201 are signed in.

| AVAVA                  |                                 |                                                          |           |                                  | Thu, 11 Mar 2010 | 3:04 PM 💮 Home 🦳 Help      |
|------------------------|---------------------------------|----------------------------------------------------------|-----------|----------------------------------|------------------|----------------------------|
|                        |                                 | Users                                                    | Devices   | Features                         | System           | Diagnostics                |
| ACD Agent Availability |                                 |                                                          |           |                                  |                  |                            |
|                        | ACD Agent /<br>Select ACD Serve | Availability<br>r: scs1.scsnetwor<br>User<br>Tony<br>201 | k.local ⊻ | Status<br>Signed in<br>Signed in | 1                | ✓ Refresh every 30 seconds |
|                        |                                 | 202                                                      |           | Signed Ou                        |                  |                            |
|                        | Sign In Sigr                    | n Out Refresh                                            |           |                                  |                  |                            |

3. To sign out an agent, select the check box for the agent and click on the **Sign Out** button.

| AVAVA                  |                                     |                                   |            |           | Thu, 11 Mar 2010 | 3:24 PM Home Help                            |
|------------------------|-------------------------------------|-----------------------------------|------------|-----------|------------------|----------------------------------------------|
|                        |                                     | Users                             | Devices    | Features  | System           | Diagnostics                                  |
| ACD Agent Availability |                                     |                                   |            |           |                  |                                              |
|                        | ACD Agent Ava<br>Select ACD Server: | <b>ilability</b><br>scs1.scsnetwo | rk.local 💌 |           |                  | <ul> <li>Refresh every 30 seconds</li> </ul> |
|                        |                                     | User                              |            | Status    |                  |                                              |
| -                      |                                     | Tony                              |            | Signed in |                  |                                              |
|                        |                                     | 201                               |            | Signed in |                  |                                              |
|                        |                                     | 202                               |            | Signed O  | ut               |                                              |
|                        | Sign In Sign Out                    | Refresh                           |            |           |                  |                                              |

4. The agent will then be signed out of the queue.

| AVAVA                  |                                    |                               |           |            | Thu, 11 Mar 2011 | ) 3:25 PM 🔥 Home 🦷 Help                      |
|------------------------|------------------------------------|-------------------------------|-----------|------------|------------------|----------------------------------------------|
|                        |                                    | Users                         | Devices   | Features   | System           | Diagnostics                                  |
| ACD Agent Availability |                                    |                               |           |            |                  |                                              |
|                        | ACD Agent Av<br>Select ACD Server: | vailability<br>scs1.scsnetwor | k.local 💌 |            |                  | <ul> <li>Refresh every 30 seconds</li> </ul> |
|                        |                                    | User                          |           | Status     |                  |                                              |
|                        |                                    | Tony                          |           | Signed Out |                  |                                              |
|                        |                                    | 201                           |           | Signed in  |                  |                                              |
|                        |                                    | 202                           |           | Signed Out |                  |                                              |
|                        | Sign In Sign C                     | Dut Refresh                   |           |            |                  |                                              |

# **ACD Historic Reports**

Historic reports can be obtained in relation to the ACD and Agents call activity.

1. To access these reports, select the **Diagnostics** link, followed by **ACD Reports.** 

| ΆΥΑ  |                      |                     |            |                          | Mon, 15 Mar 2010 :           | 2:58 PM 🕜 Home      | 7 Help Log | out Q Search |
|------|----------------------|---------------------|------------|--------------------------|------------------------------|---------------------|------------|--------------|
| -    |                      | Users               | Devices    | Features                 | System                       | Diagnostics         |            |              |
|      |                      |                     |            |                          |                              | Registrations       |            |              |
| onno |                      |                     |            |                          |                              | Call Detail Records |            |              |
|      |                      |                     |            |                          |                              | Statistics          |            |              |
|      | There are 7 users de | efined:             |            | There are 10 phones de   | fined:                       | ACD Reports 🚽       |            |              |
|      | 201, 202, 205, Nelso | nh, Steve, superadr | nin, Tony, | 0004f21d8d5f, 0004f21e   | 794a, 0004f21eea0c           | Job Status          |            |              |
|      | more                 |                     |            | 0004f21f4bc7, 002162ff3  | 6b4, 002162ff7032,           | Configuration Tests |            |              |
|      | Add New User         |                     |            | UU2162ffbUe8, fqdqdf, st | <u>eve, xoooooooooo, mor</u> | Snapshot            |            |              |
|      |                      |                     |            | Add new phone            | ~                            | Login History       |            |              |
|      |                      |                     |            | Discover Devices         |                              | Alarms              |            |              |
|      |                      |                     |            |                          |                              | DNS Advisor         |            |              |

2. The ACD Historic Reports screen will be displayed.

| NYANYAN 🛛                                                                                                    |                                                                                                    |                                                    |                      |                       | 1113, 11 Mai 2010       | Tothe Help                                      | Search                                                                                                    |
|----------------------------------------------------------------------------------------------------|----------------------------------------------------------------------------------------------------|----------------------------------------------------|----------------------|-----------------------|-------------------------|-------------------------------------------------|----------------------------------------------------------------------------------------------------|
|                                                                                                    |                                                                                                    | Users                                              | Devices              | Features              | System                  | Diagnostics                                     |                                                                                                    |
| CD Historic Reports                                                                                                    |                                                                                                    |                                                    |                      |                       |                         |                                                 |                                                                                                    |
| Agent Availability<br>Agent Availability Summary<br>Agent Activity Summary<br>All Queue Activity<br>Handled Calls in Queue<br>Abandoned Call Summary<br>Abandoned Calls<br>Acent Call Details | ACD Historic<br>ACD Server Scs<br>Sign in times are not<br>Start 11 Mar 20<br>End 12 Mar 20<br>Apply | Reports 1 scsnetwork local shown for agents the 10 | 12:00 AM<br>12:00 AM | n the last 30 minutes | s and for agents that a | vre not required to sign in.<br><u>Download</u> | Information can be delayed<br>30 minutes or more. See<br>ACD configuration<br>management user interface<br>for information on current<br>activity. Reports are<br>displayed only for the<br>location where Call Center<br>available. If there is no Call<br>Center attached to any |
|                                                                                                    | Agent                                                                                                | Sign-in                                            | time                 |                       | Sign-out time           |                                                 | location no reports will be<br>displayed                                                                                                    |
|                                                                                                    | 202                                                                                                  | 3/11/10 2                                          | :47 PM               |                       | 3/11/10 3:04 PM         |                                                 |                                                                                                    |
|                                                                                                    | Tony                                                                                                 | 3/11/10 2                                          | 47 PM                |                       | 3/11/10 3:25 PM         |                                                 |                                                                                                    |
|                                                                                                    | 201                                                                                                  | 201 3/11/10 2:47 PM                                |                      |                       | 3/11/10 3:34 PM         |                                                 |                                                                                                    |
|                                                                                                    | 201                                                                                                  | 3/11/10 2                                          | :47 PM               |                       | 3/11/10 3:34 PM         |                                                 |                                                                                                    |
|                                                                                                    | 202                                                                                                  | 3/11/10 3                                          | :32 PM               |                       | 3/11/10 3:34 PM         |                                                 |                                                                                                    |
|                                                                                                    | 201                                                                                                  | 3/11/10 3                                          | :34 PM               |                       | 3/11/10 3:35 PM         |                                                 |                                                                                                    |
|                                                                                                    | 201                                                                                                  | 3/11/10 3                                          | :34 PM               |                       | 3/11/10 3:35 PM         |                                                 |                                                                                                    |
|                                                                                                    | 202                                                                                                  | 3/11/10 3                                          | :34 PM               |                       | 3/11/10 3:36 PM         |                                                 |                                                                                                    |
|                                                                                                    | 202                                                                                                  | 3/11/10 3                                          | :37 PM               |                       | 3/11/10 3:38 PM         |                                                 |                                                                                                    |
|                                                                                                    | 202                                                                                                  | 3/11/10 3                                          | :38 PM               |                       | 3/11/10 3:39 PM         |                                                 |                                                                                                    |
|                                                                                                    | 201                                                                                                  | 3/11/10 3                                          | :35 PM               |                       | 3/11/10 3:39 PM         |                                                 |                                                                                                    |
|                                                                                                    | 201                                                                                                  | 3/11/10 3                                          | :35 PM               |                       | 3/11/10 3:39 PM         |                                                 |                                                                                                    |
|                                                                                                    | Tony 3/11/10 3:32 PM                                                                                 |                                                    |                      |                       | 3/11/10 3:40 PM         |                                                 |                                                                                                    |
|                                                                                                    |                                                                                                    |                                                    |                      | << < 1 > >>           |                         |                                                 |                                                                                                    |

3. To view a report, click the associated link for that report.

|                                                                                                    |                                                                                                    |                                                           |                                                 |                       | Thu, 11 Mar 2010      | 4:41 PM 🏠 Home 🛛 ? Help                         | Carch Constant                                                                                                    |
|----------------------------------------------------------------------------------------------------|----------------------------------------------------------------------------------------------------|-----------------------------------------------------------|-------------------------------------------------|-----------------------|-----------------------|-------------------------------------------------|----------------------------------------------------------------------------------------------------|
|                                                                                                    |                                                                                                    | Users                                                     | Devices                                         | Features              | System                | Diagnostics                                     |                                                                                                    |
| ACD Historic Reports                                                                                                    |                                                                                                    |                                                           |                                                 |                       |                       |                                                 |                                                                                                    |
| Agent Availability<br>Agent Availability Summary<br>Agent Activity Summary<br>All Queue Activity<br>Handled Calls in Queue<br>Abandoned Call Summary<br>Abandoned Calls<br>Agent Call Details | ACD Historic<br>ACD Server scs1<br>Sign in times are not si<br>Start 11 Mar 201<br>End 12 Mar 201<br>Apply | Reports<br>.scsnetwork.local<br>hown for agents that<br>0 | have not signed out i     12:00 AM     12:00 AM | n the last 30 minutes | and for agents that a | are not required to sign in.<br><u>Download</u> | Information can be delayed<br>30 minutes or more. See<br>ACD configuration<br>management user interface<br>for information on current<br>activity. Reports are<br>displayed only for the<br>location where Call Center is<br>available. If there is no Call<br>Center attached to any |
|                                                                                                    | Agent                                                                                                    | Sign-in ti                                                | me                                              |                       | Sign-out time         |                                                 | location no reports will be<br>displayed                                                                                                    |
|                                                                                                    | 202                                                                                                    | 3/11/10 2:                                                | 47 PM                                           |                       | 3/11/10 3:04 PM       |                                                 |                                                                                                    |
|                                                                                                    | Tony                                                                                                    | 3/11/10 2:                                                | 47 PM                                           |                       | 3/11/10 3:25 PM       |                                                 |                                                                                                    |
|                                                                                                    | 201                                                                                                    | 3/11/10 2:                                                | 47 PM                                           |                       | 3/11/10 3:34 PM       |                                                 |                                                                                                    |
|                                                                                                    | 201                                                                                                    | 3/11/10 2:                                                | 47 PM                                           |                       | 3/11/10 3:34 PM       |                                                 |                                                                                                    |
|                                                                                                    | 202                                                                                                    | 3/11/10 3:                                                | 32 PM                                           |                       | 3/11/10 3:34 PM       |                                                 |                                                                                                    |
|                                                                                                    | 201                                                                                                    | 3/11/10 3:                                                | 34 PM                                           |                       | 3/11/10 3:35 PM       |                                                 |                                                                                                    |
|                                                                                                    | 201                                                                                                    | 3/11/10 3:                                                | 34 PM                                           |                       | 3/11/10 3:35 PM       |                                                 |                                                                                                    |
|                                                                                                    | 202                                                                                                    | 3/11/10 3:                                                | 34 PM                                           |                       | 3/11/10 3:36 PM       |                                                 |                                                                                                    |
|                                                                                                    | 202                                                                                                    | 3/11/10 3:                                                | 37 PM                                           |                       | 3/11/10 3:38 PM       |                                                 |                                                                                                    |
|                                                                                                    | 202                                                                                                    | 3/11/10 3:                                                | 38 PM                                           |                       | 3/11/10 3:39 PM       |                                                 |                                                                                                    |
|                                                                                                    | 201                                                                                                    | 3/11/10 3:                                                | 35 PM                                           |                       | 3/11/10 3:39 PM       |                                                 |                                                                                                    |
|                                                                                                    | 201                                                                                                    | 3/11/10 3:                                                | 35 PM                                           |                       | 3/11/10 3:39 PM       |                                                 |                                                                                                    |
|                                                                                                    | Tony                                                                                                    | 3/11/10 3:                                                | 32 PM                                           |                       | 3/11/10 3:40 PM       |                                                 |                                                                                                    |
|                                                                                                    |                                                                                                    |                                                           |                                                 | «« « <b>1</b> » »»    |                       |                                                 |                                                                                                    |

4. The **Start** and **End** period for a report can be defined by selecting the Calendar icons on the ACD Historic Reports screen.

| AVAVA                                                                                                    |                                                                                                 |                                                           |                                                 |                       | Thu, 11 Mar 2010      | 4:41 PM 🦙 Home 🦷 Help                           |
|----------------------------------------------------------------------------------------------------|-------------------------------------------------------------------------------------------------|-----------------------------------------------------------|-------------------------------------------------|-----------------------|-----------------------|-------------------------------------------------|
|                                                                                                    |                                                                                                 | Users                                                     | Devices                                         | Features              | System                | Diagnostics                                     |
| ACD Historic Reports                                                                                                    |                                                                                                 |                                                           |                                                 |                       |                       |                                                 |
| Agent Availability<br>Agent Availability Summary<br>Agent Activity Summary<br>All Queue Activity<br>Handled Calls in Queue<br>Abandoned Calls Summary<br>Abandoned Calls<br>Agent Call Details | ACD Histori<br>ACD Server sc<br>Sign in times are no<br>Start 11 Mar 2<br>End 12 Mar 2<br>Apply | c Reports<br>s1.scsnetwork.local<br>shown for agents that | have not signed out i     12:00 AM     12:00 AM | n the last 30 minutes | and for agents that a | are not required to sign in.<br><u>Download</u> |
|                                                                                                    | Agent                                                                                           | Sign-in ti                                                | ime                                             |                       | Sign-out time         |                                                 |
|                                                                                                    | 202                                                                                             | 3/11/10 2:                                                | 47 PM                                           |                       | 3/11/10 3:04 PM       |                                                 |
|                                                                                                    | Tony                                                                                            | 3/11/10 2:                                                | 47 PM                                           |                       | 3/11/10 3:25 PM       |                                                 |

5. The required **Start** and **End** dates can then be selected.

| ACD H       | listoric Reports                                                                                                |
|-------------|----------------------------------------------------------------------------------------------------|
| ACD Ser     | /er scs1.scsnetwork.local 🔽                                                                                     |
| Sign in tim | es are not shown for agents that have not signed out in the last 30 min                                         |
|             | á l                                                                                                    |
|             |                                                                                                    |
| Start       | 11 Mar 2010 🔲 12:00 AM                                                                                          |
|             |                                                                                                    |
| End         | << March 💙 2010 💙 >>                                                                                            |
| _           | Sun Mon Tue Wed Thu Fri Sat                                                                                     |
| 4           | 1 2 3 4 5 6                                                                                                    |
| Agent       | 7 8 9 10 11 12 13                                                                                               |
| 202         | 14 15 16 17 18 19 20                                                                                            |
| 202<br>T    | 21 22 23 24 25 26 27                                                                                            |
| Tony        | 28 29 30 31                                                                                                    |
| 201         |                                                                                                    |
| 201         | 11 March, 2010 Clear                                                                                            |
| 202         | 3/11/10 3:32 PM                                                                                                 |
| 201         | 3/11/10 3:34 PM                                                                                                 |
| Low         | man and a second and a second and a second and a second and a second and a second and a second and a second and |

6. A report can be downloaded and its data saved in a required format. After selecting the report to be produced, click the **Download** link.

| -                                                                                         |                                                      |                             |                       |                        |                       |                             |                                                                                                    |
|-------------------------------------------------------------------------------------------|------------------------------------------------------|-----------------------------|-----------------------|------------------------|-----------------------|-----------------------------|----------------------------------------------------------------------------------------------------|
|                                                                                           |                                                      | Users                       | Devices               | Features               | System                | Diagnostics                 |                                                                                                    |
| CD Historic Reports                                                                       |                                                      |                             |                       |                        |                       |                             |                                                                                                    |
| Agent Availability                                                                        | ACD Historic                                         | Reports                     | -                     |                        |                       |                             |                                                                                                    |
| Agent Availability Summary                                                                | ACD Server scs1                                      | .scsnetwork.local 🚩         | ave not signed out it | n the last 20 minutes  | and for agapta that a | re not required to sign in  | Information can be delayed                                                                                                    |
| Agent Activity Summary                                                                    | orgin in unles are not si                            | nowinion agents that in     | ave not signed out i  | in the last 50 minutes | and for agents that a | re not required to sign in. | 30 minutes or more. See                                                                                                    |
| All Queue Activity                                                                        |                                                      |                             |                       |                        |                       | Detumber                    |                                                                                                    |
| ran a do do ran with                                                                      |                                                      |                             |                       |                        |                       | Download                    | ACD configuration<br>management user interface                                                                                                    |
| Handled Calls in Queue                                                                    | Start 10 Mar 201                                     | 0 12                        | :00 AM                | _                      |                       | Download                    | ACD configuration<br>management user interface<br>for information on current                                                                                                    |
| Handled Calls in Queue<br>Abandoned Call Summary                                          | Start 10 Mar 201                                     | 0 12                        | :00 AM                |                        |                       | Download                    | ACD configuration<br>management user interface<br>for information on current<br>activity. Reports are<br>displayed only for the                                                                                                    |
| Handled Calls in Queue<br>Abandoned Call Summary<br>Abandoned Calls                       | Start 10 Mar 201<br>End 12 Mar 201                   | 0 12<br>0 <b>1</b> 2        | :00 AM<br>:00 AM      |                        |                       | Download                    | ACD configuration<br>management user interface<br>for information on current<br>activity. Reports are<br>displayed only for the<br>location where Call Center is                                                                                                    |
| Handled Calls in Queue<br>Abandoned Call Summary<br>Abandoned Calls<br>Agent Call Details | Start 10 Mar 201<br>End 12 Mar 201<br>Apply          | 0 12                        | :00 AM<br>:00 AM      |                        |                       | Download                    | ACD configuration<br>management user interface<br>for information on current<br>activity. Reports are<br>displayed only for the<br>location where Call Center is<br>available. If there is no Call<br>Center attached to any<br>location are smooth will be              |
| Handled Calls in Queue<br>Abandoned Call Summary<br>Abandoned Calls<br>Agent Call Details | Start 10 Mar 201<br>End 12 Mar 201<br>Apply<br>Agent | 0 12<br>0 12<br>Sign-in tim | :00 AM<br>:00 AM      |                        | Sign-out time         | Duvinuau                    | ACD configuration<br>management user interface<br>for information on current<br>activity. Reports are<br>displayed only for the<br>location where Call Center is<br>available. If there is no Call<br>Center attached to any<br>location no reports will be<br>displayed |

7. The report can then be saved to a defined location or opened in a defined format, such as Microsoft Excel.

| Opening agentAva                                                                  | ilablityReport.csv                                                                                          | × |  |  |  |  |  |  |
|-----------------------------------------------------------------------------------|----------------------------------------------------------------------------------------------------|---|--|--|--|--|--|--|
| You have chosen to c                                                              | pen                                                                                                    |   |  |  |  |  |  |  |
| <b>agentAvailat</b><br>which is a: Mici<br>from: https://2<br>What should Firefox | <b>lityReport.csv</b><br>rosoft Excel Comma Separated Values File<br>:00.30.30.5:8443<br>do with this file? |   |  |  |  |  |  |  |
| Open with                                                                         | Microsoft Excel (default)                                                                                   |   |  |  |  |  |  |  |
| 🚫 <u>S</u> ave File                                                               |                                                                                                    |   |  |  |  |  |  |  |
| 🔲 Do this <u>a</u> utor                                                           | Do this <u>a</u> utomatically for files like this from now on.                                              |   |  |  |  |  |  |  |
|                                                                                   | OK Cancel                                                                                                   |   |  |  |  |  |  |  |

8. In this example, the report has been opened as an Excel spreadsheet.

| 🛚 Microsoft Excel - agentAvailab | blityReport         | [Read-Only]                                                 |                       | <                  |
|----------------------------------|---------------------|-------------------------------------------------------------|-----------------------|--------------------|
| 🕙 Eile Edit View Insert Form     | nat <u>T</u> ools [ | <u>)</u> ata <u>W</u> indow <u>H</u> elp Ado <u>b</u> e PDF |                       |                    |
| _<br>□ ⊯ ⊒ ≙ ® / ≞ & ♥/          | X 🖻 🛍 •             | - 🛷 🗠 - 🗠 - 🎑 Σ - 🖗                                         | I ZI 🛍 💀 100% 👻       | ? _ Arial          |
|                                  |                     | with Changes - End Deview                                   |                       |                    |
|                                  |                     | wich Changes Eiju Review 🖕                                  |                       | {                  |
| SnagIt 🔄 Window                  | * •                 |                                                             |                       |                    |
| 1                                |                     |                                                             |                       | 1                  |
|                                  |                     |                                                             |                       | <                  |
| A1 🕶 🌆 agent                     | it uri              |                                                             |                       |                    |
| A                                | B                   | С                                                           | D E F                 | G H                |
| 1 agent uri                      | sign_in_time        | sign_out_time                                               |                       | 5                  |
| 2 sip:202@scsnetwork.local T     | Thu                 | 11 Mar 2010 14:47:21 +0000                                  | Thu 11 Mar 2010 15:04 | .:21 +0000 🛛 💦 🎽 🏅 |
| 3 sip:Tony@scsnetwork.local T    | Thu                 | 11 Mar 2010 14:47:21 +0000                                  | Thu 11 Mar 2010 15:25 | ेड9 +0000 🛛 🐧      |
| 4 sip:201@scsnetwork.local T     | Thu                 | 11 Mar 2010 14:47:21 +0000                                  | Thu 11 Mar 2010 15:34 | :40 +0000 🔰 🕺 🕺    |
| 5 sip:201@scsnetwork.local T     | Thu                 | 11 Mar 2010 14:47:21 +0000                                  | Thu 11 Mar 2010 15:34 | :40 +0000 🔰 🕓      |
| 6 sip:202@scsnetwork.local T     | Thu                 | 11 Mar 2010 15:32:25 +0000                                  | Thu 11 Mar 2010 15:34 | :40 +0000          |
| 7 sip:201@scsnetwork.local T     | Thu                 | 11 Mar 2010 15:34:43 +0000                                  | Thu 11 Mar 2010 15:35 | :51 +0000 🛛 🧹 🌔    |
| 8 sip:201@scsnetwork.local T     | Thu                 | 11 Mar 2010 15:34:43 +0000                                  | Thu 11 Mar 2010 15:35 | :51 +0000 🛛 🛛 🧹    |
| 9 sip:202@scsnetwork.local T     | Thu                 | 11 Mar 2010 15:34:43 +0000                                  | Thu 11 Mar 2010 15:36 | :59 +0000 🔰        |
| 10 sip:202@scsnetwork.local T    | Thu                 | 11 Mar 2010 15:37:21 +0000                                  | Thu 11 Mar 2010 15:38 | :15 +0000 🔰 🗧 🗲    |
| 11 sip:202@scsnetwork.local T    | Thu                 | 11 Mar 2010 15:38:57 +0000                                  | Thu 11 Mar 2010 15:39 | :34 +0000          |
| 12 sip:201@scsnetwork.local T    | Thu                 | 11 Mar 2010 15:35:59 +0000                                  | Thu 11 Mar 2010 15:39 | :40 +0000 🛛 🔍      |
| 13 sip:201@scsnetwork.local T    | Thu                 | 11 Mar 2010 15:35:59 +0000                                  | Thu 11 Mar 2010 15:39 | :40 +0000 🧹 🧹      |
| 14 sip:Tony@scsnetwork.local T   | Thu                 | 11 Mar 2010 15:32:25 +0000                                  | Thu 11 Mar 2010 15:40 | :34 +0000 🛛 🔍 ≷    |
| 15                               |                     |                                                             |                       | 5                  |
| 16                               |                     |                                                             |                       | 3                  |
| 17                               |                     |                                                             |                       | 2                  |
| 18                               |                     |                                                             |                       | A sea a sea of     |

#### Agent Availability Report

This report shows the ACD Agent's User ID, the time they signed in to an ACD queue and the time they signed out of the queue.

| VAVA                                                                                                    |                                                                                                    |                                                                |                                            |                        | Thu, 11 Mar 2010        | 4:49 PM 🍈 Home 🛛 ? Help                 | C Search                                                                                                    |  |
|----------------------------------------------------------------------------------------------------|----------------------------------------------------------------------------------------------------|----------------------------------------------------------------|--------------------------------------------|------------------------|-------------------------|-----------------------------------------|----------------------------------------------------------------------------------------------------|--|
|                                                                                                    |                                                                                                    | Users                                                          | Devices                                    | Features               | System                  | Diagnostics                             |                                                                                                    |  |
| CD Historic Reports                                                                                                    |                                                                                                    |                                                                |                                            |                        |                         |                                         |                                                                                                    |  |
| Agent Availability<br>Agent Availability Summary<br>Agent Activity Summary<br>All Queue Activity<br>Handled Calls in Queue<br>Abandoned Call Summary<br>Abandoned Calls<br>Agent Call Details | ACD Historic<br>ACD Server scs<br>Sign in times are not s<br>Start 10 Mer 20<br>End 12 Mar 20<br>Apply | Reports 1.scsnetwork.local shown for agents that 10 11 10 11 1 | Anave not signed out<br>2:00 AM<br>2:00 AM | in the last 30 minutes | s and for agents that a | re not required to sign in.<br>Download | Information can be delayed<br>30 minutes or more. See<br>ACD configuration<br>management user interface<br>for information on current<br>activity. Reports are<br>displayed only for the<br>Iocation where Call Center is<br>available. If there is no Call<br>Center attached to any |  |
|                                                                                                    | Agent                                                                                                  | Sign-in ti                                                     | ne                                         |                        | Sign-out time           |                                         | location no reports will be<br>displayed                                                                                                    |  |
|                                                                                                    | 202                                                                                                    | 3/11/10 2:4                                                    | 17 PM                                      |                        | 3/11/10 3:04 PM         |                                         |                                                                                                    |  |
|                                                                                                    | Tony                                                                                                   | 3/11/10 2:4                                                    | I7 PM                                      |                        | 3/11/10 3:25 PM         |                                         |                                                                                                    |  |
|                                                                                                    | 201                                                                                                    | 3/11/10 2:4                                                    | 17 PM                                      |                        | 3/11/10 3:34 PM         |                                         |                                                                                                    |  |
|                                                                                                    | 201                                                                                                    | 3/11/10 2:4                                                    | 17 PM                                      |                        | 3/11/10 3:34 PM         |                                         |                                                                                                    |  |
|                                                                                                    | 202                                                                                                    | 3/11/10 3::                                                    | 32 PM                                      |                        | 3/11/10 3:34 PM         |                                         |                                                                                                    |  |
|                                                                                                    | 201                                                                                                    | 3/11/10 3:3                                                    | 34 PM                                      |                        | 3/11/10 3:35 PM         |                                         |                                                                                                    |  |
|                                                                                                    | 201                                                                                                    | 3/11/10 3::                                                    | 34 PM                                      |                        | 3/11/10 3:35 PM         |                                         |                                                                                                    |  |
|                                                                                                    | 202                                                                                                    | 3/11/10 3:3                                                    | 34 PM                                      |                        | 3/11/10 3:36 PM         |                                         |                                                                                                    |  |
|                                                                                                    | 202                                                                                                    | 3/11/10 3::                                                    | 37 PM                                      |                        | 3/11/10 3:38 PM         |                                         |                                                                                                    |  |
|                                                                                                    | 202                                                                                                    | 3/11/10 3::                                                    | 38 PM                                      |                        | 3/11/10 3:39 PM         |                                         |                                                                                                    |  |
|                                                                                                    | 201                                                                                                    | 3/11/10 3::                                                    | 35 PM                                      |                        | 3/11/10 3:39 PM         |                                         |                                                                                                    |  |
|                                                                                                    | 201                                                                                                    | 3/11/10 3::                                                    | 35 PM                                      |                        | 3/11/10 3:39 PM         |                                         |                                                                                                    |  |
|                                                                                                    | Tony                                                                                                   | 3/11/10 3:3                                                    | 32 PM                                      |                        | 3/11/10 3:40 PM         |                                         |                                                                                                    |  |

## Agent Availability Summary

This report shows the User ID of the agents and the length of time in minutes that they were signed into an ACD queue.

| AVAYA                                                                                                    |                                                                                              |                                                                          |                                                |                       | Thu, 11 Mar 2010       | 4:50 PM  Home े Help                          |  |
|----------------------------------------------------------------------------------------------------|----------------------------------------------------------------------------------------------|--------------------------------------------------------------------------|------------------------------------------------|-----------------------|------------------------|-----------------------------------------------|--|
|                                                                                                    |                                                                                              | Users                                                                    | Devices                                        | Features              | System                 | Diagnostics                                   |  |
| ACD Historic Reports                                                                                                    |                                                                                              |                                                                          |                                                |                       |                        |                                               |  |
| Agent Availability<br>Agent Availability Summary<br>Agent Activity Summary<br>All Queue Activity<br>Handled Calls in Queue<br>Abandoned Call Summary<br>Abandoned Calls<br>Agent Call Details | ACD Histor<br>ACD Server s<br>Activity is not include<br>Start 11 Mar<br>End 12 Mar<br>Apply | ic Reports<br>cs1.scsnetwork.local<br>ed for agents until they f<br>2010 | awe signed out for m     12:00 AM     12:00 AM | ore than 30 minutes a | and for agents that ar | e not required to sign in.<br><u>Download</u> |  |
|                                                                                                    | Agent                                                                                        | Signed-in time                                                           |                                                |                       | Max Signed-in time     |                                               |  |
|                                                                                                    | 202                                                                                          | 23 minutes, 2 seco                                                       | onds                                           | 1                     | 17 minutes, 0 seconds  |                                               |  |
|                                                                                                    | Tony                                                                                         | 46 minutes, 47 sec                                                       | conds                                          | З                     | 8 minutes, 38 secon    | nds                                           |  |
|                                                                                                    | 201                                                                                          | 104 minutes, 16 se                                                       | econds                                         | 4                     | 7 minutes, 19 secon    | nds                                           |  |
|                                                                                                    |                                                                                              |                                                                          |                                                | << < <b>1</b> > >>    |                        |                                               |  |

#### Agent Activity Summary

This report shows the agent's User ID, the number of ACD calls that the agent handled, the total handle time for those calls, the average time spent on a call, the maximum time spent on an ACD call, and the minimum time spent on an ACD call.

|                                                                                           |              |                            |                       | 11                  | 10, 11 Mar 2010 4:51 PM | A Home Help      |
|-------------------------------------------------------------------------------------------|--------------|----------------------------|-----------------------|---------------------|-------------------------|------------------|
|                                                                                           |              | Users                      | s Devices             | Features            | System D                | iagnostics       |
| ACD Historic Reports                                                                      |              |                            |                       |                     |                         |                  |
| Agent Availability<br>Agent Availability Summary<br>Agent Activity Summary                | ACD H        | listoric Reports           | S<br>.local 🗸         |                     |                         | Downlos          |
| All Queue Activity<br>Handled Calls in Queue<br>Abandoned Call Summary<br>Abandoned Calls | Start<br>End | 11 Mar 2010<br>12 Mar 2010 | 12:00 AM              |                     |                         | <u></u>          |
| Agent Call Details                                                                        | Agent        | Total calls handled        | Total handle time     | Average handle time | Max. handle time        | Min. handle time |
|                                                                                           | 201          | 6                          | 2 minutes, 25 seconds | 25 seconds          | 39 seconds              | 1 second         |
|                                                                                           | 202          | 3                          | 58 seconds            | 20 seconds          | 29 seconds              | 10 seconds       |
|                                                                                           | Tony         | 2                          | 38 seconds            | 19 seconds          | 19 seconds              | 19 seconds       |
|                                                                                           |              |                            |                       | << < 1 > >>         |                         |                  |

## All Queue Activity

This report shows the ACD calls that were offered to an ACD queue, how many of those calls were answered, and how many were abandoned by the caller.

| Αναγα                                                                                                    |                                                                                |                                                                         |                      |             | Thu, 11 Mar 2010 | 4:51 PM   🤺 Home | ? Help          |
|----------------------------------------------------------------------------------------------------|--------------------------------------------------------------------------------|-------------------------------------------------------------------------|----------------------|-------------|------------------|------------------|-----------------|
|                                                                                                    |                                                                                | Users                                                                   | Devices              | Features    | System           | Diagnostics      |                 |
| ACD Historic Reports                                                                                                    |                                                                                |                                                                         |                      |             |                  |                  |                 |
| Agent Availability<br>Agent Availability Summary<br>Agent Activity Summary<br>All Queue Activity<br>Handled Calls in Queue<br>Abandoned Call Summary<br>Abandoned Calls<br>Agent Call Details | ACD Histor<br>ACD Server<br>Activity for abandor<br>Start 11 Mar<br>End 12 Mar | ric Reports<br>scs1.scsnetwork.local<br>ned and answered calls.<br>2010 | 12:00 AM<br>12:00 AM |             |                  |                  | <u>Download</u> |
|                                                                                                    | Queue                                                                          | Calls offered                                                           | Ca                   | lls handled | Calls a          | bandoned         |                 |
|                                                                                                    | Sales                                                                          | 19                                                                      | 8                    |             | 11               |                  |                 |
|                                                                                                    | Admin                                                                          | 4                                                                       | 3                    |             | 1                |                  |                 |
|                                                                                                    |                                                                                |                                                                         |                      | << < 1 > >> |                  |                  |                 |

#### Handled Calls in Queue

This report shows how many calls were handled by a queue, the average time callers waited before their calls were answered, and the maximum time that callers waited for their call to be answered.

| AVAVA                                                                                                    |                                                                              |                                                                                              |                    |               | Thu, 11 Mar 2010 | 4:52 PM 🏾 🏠 Home | ? Help          |
|----------------------------------------------------------------------------------------------------|------------------------------------------------------------------------------|----------------------------------------------------------------------------------------------|--------------------|---------------|------------------|------------------|-----------------|
|                                                                                                    |                                                                              | Users                                                                                        | Devices            | Features      | System           | Diagnostics      |                 |
| ACD Historic Reports                                                                                                    |                                                                              |                                                                                              |                    |               |                  |                  |                 |
| Agent Availability<br>Agent Availability Summary<br>Agent Activity Summary<br>All Queue Activity<br>Handled Calls in Oueue<br>Abandoned Call Summary<br>Abandoned Calls<br>Agent Call Details | ACD Histo<br>ACD Server<br>Activity only for cal<br>Start 11 Ma<br>End 12 Ma | ric Reports<br>scs1.scsnetwork.local<br>Is answered by an agent.<br>r 2010 1 1<br>r 2010 1 1 | 2:00 AM<br>2:00 AM |               |                  |                  | <u>Download</u> |
|                                                                                                    | Queue                                                                        | Calls handled                                                                                |                    | Avg wait time | Ma               | x wait time      |                 |
|                                                                                                    | Sales                                                                        | 8                                                                                            |                    | 14 seconds    | 29 s             | econds           |                 |
|                                                                                                    | Admin                                                                        | 3                                                                                            |                    | 11 seconds    | 15 s             | econds           |                 |
|                                                                                                    |                                                                              |                                                                                              |                    | << < 1 > >>   |                  |                  |                 |
|                                                                                                    |                                                                              |                                                                                              |                    |               |                  |                  |                 |

#### Abandoned Call Summary

This report shows how many calls have been abandoned when unanswered by a queue. The average wait time for a call to be abandoned is displayed, along with the longest time a caller waited before abandoning their call.

| AVAVA                                                                                                    |                                                              |                 |                      |               | Thu, 11 Mar 2010 | 4:53 PM 🔶 Home | Help            |
|----------------------------------------------------------------------------------------------------|--------------------------------------------------------------|-----------------|----------------------|---------------|------------------|----------------|-----------------|
|                                                                                                    |                                                              | Users           | Devices              | Features      | System           | Diagnostics    |                 |
| ACD Historic Reports                                                                                                    |                                                              |                 |                      |               |                  |                |                 |
| Agent Availability<br>Agent Availability Summary<br>Agent Activity Summary<br>All Queue Activity<br>Handled Calls in Queue<br>Abandoned Call Summary<br>Abandoned Calls<br>Agent Call Details | ACD Histo<br>ACD Server<br>Start 11 Ma<br>End 12 Ma<br>Apply | ar 2010         | 12:00 AM<br>12:00 AM |               |                  |                | <u>Download</u> |
|                                                                                                    | Queue                                                        | Calls abandoned |                      | A∨g wait time |                  | Max wait time  |                 |
|                                                                                                    | Sales                                                        | 11              |                      | 20 seconds    | 5:               | 2 seconds      |                 |
|                                                                                                    | Admin                                                        | 1               |                      | 46 seconds    | 41               | 3 seconds      |                 |
|                                                                                                    |                                                              |                 |                      | << < 1 > >>   |                  |                |                 |

## Abandoned Calls

This report details the time that a call was presented to a queue and the duration of the call before it was abandoned. Details relating to the caller are also displayed.

| AVAVA                                                                                                    |                         |                                                |                      |                                                                                        | Thu, 11 Mar 2010 4   | :53 PM 🦙 Home | ? Help   |
|----------------------------------------------------------------------------------------------------|-------------------------|------------------------------------------------|----------------------|----------------------------------------------------------------------------------------|----------------------|---------------|----------|
|                                                                                                    |                         | Users                                          | Devices              | Features                                                                               | System               | Diagnostics   |          |
| ACD Historic Reports                                                                                                    |                         |                                                |                      |                                                                                        |                      |               |          |
| Agent Availability<br>Agent Availability Summary<br>Agent Activity Summary<br>All Queue Activity<br>Handled Calls in Queue<br>Abandoned Call Summary<br>Abandoned Calls | ACD Histo<br>ACD Server | ric Reports<br>scs1.scsnetwork.local<br>r 2010 | 12:00 AM<br>12:00 AM |                                                                                        |                      |               | Download |
| Agent Call Details                                                                                                    | Queue                   | Start time                                     | Duration             | Caller                                                                                 |                      |               |          |
|                                                                                                    | Sales                   | 3/11/10 2:16 PM                                | 7 seconds            | "" <sip:300@< td=""><td>200.30.30.30;user=ph</td><td>one&gt;</td><td></td></sip:300@<> | 200.30.30.30;user=ph | one>          |          |
|                                                                                                    | Sales                   | 3/11/10 2:17 PM                                | 7 seconds            | "" <sip:300@< td=""><td>200.30.30.30;user=ph</td><td>one&gt;</td><td></td></sip:300@<> | 200.30.30.30;user=ph | one>          |          |
|                                                                                                    | Sales                   | 3/11/10 2:20 PM                                | 27 seconds           |                                                                                        | 200.30.30.30;user=ph | one>          |          |
|                                                                                                    | Sales                   | 3/11/10 2:36 PM                                | 39 seconds           | "" <sip:301@< td=""><td>200.30.30.30;user=ph</td><td>one&gt;</td><td></td></sip:301@<> | 200.30.30.30;user=ph | one>          |          |
|                                                                                                    | Sales                   | 3/11/10 2:46 PM                                | 1 second             | "" <sip:380@< td=""><td>200.30.30.30;user=ph</td><td>one&gt;</td><td></td></sip:380@<> | 200.30.30.30;user=ph | one>          |          |
|                                                                                                    | Sales                   | 3/11/10 2:48 PM                                | 15 seconds           | "" <sip:301@< td=""><td>200.30.30.30;user=ph</td><td>one&gt;</td><td></td></sip:301@<> | 200.30.30.30;user=ph | one>          |          |
|                                                                                                    | Sales                   | 3/11/10 2:56 PM                                | 14 seconds           | "" <sip:300@< td=""><td>200.30.30.30;user=ph</td><td>one&gt;</td><td></td></sip:300@<> | 200.30.30.30;user=ph | one>          |          |
|                                                                                                    | Sales                   | 3/11/10 3:31 PM                                | 46 seconds           | "" <sip:301@< td=""><td>200.30.30.30;user=ph</td><td>one&gt;</td><td></td></sip:301@<> | 200.30.30.30;user=ph | one>          |          |
|                                                                                                    | Admin                   | 3/11/10 3:31 PM                                | 46 seconds           | "" <sip:380@< td=""><td>200.30.30.30;user=ph</td><td>one&gt;</td><td></td></sip:380@<> | 200.30.30.30;user=ph | one>          |          |
|                                                                                                    | Sales                   | 3/11/10 3:39 PM                                | 52 seconds           | "" <sip:300@< td=""><td>200.30.30.30;user=ph</td><td>one&gt;</td><td></td></sip:300@<> | 200.30.30.30;user=ph | one>          |          |
|                                                                                                    | Sales                   | 3/11/10 3:41 PM                                | 4 seconds            | "" <sip:300@< td=""><td>200.30.30.30;user=ph</td><td>one&gt;</td><td></td></sip:300@<> | 200.30.30.30;user=ph | one>          |          |
|                                                                                                    | Sales                   | 3/11/10 3:41 PM                                | 8 seconds            | "" <sip:300@< td=""><td>200.30.30.30;user=ph</td><td>one&gt;</td><td></td></sip:300@<> | 200.30.30.30;user=ph | one>          |          |
|                                                                                                    |                         |                                                | •                    | << 1 > >>                                                                              |                      |               |          |

## Agent Call Details

This report details the calls that a specific agent has handled. It shows the agent's User ID, the queue the agent was logged into, the start and end times of the calls they handled, the duration of the calls, and details of the caller.

|                                |                                                                                                    |                                                                                                    |                                                                                                    |                                                                                                    | Thu, 11 Mar 2010                                                                                                    | 4:54 PM 🦙 Home                                                                                                    | ? Help                                                                                                    |
|--------------------------------|----------------------------------------------------------------------------------------------------|----------------------------------------------------------------------------------------------------|----------------------------------------------------------------------------------------------------|----------------------------------------------------------------------------------------------------|----------------------------------------------------------------------------------------------------|----------------------------------------------------------------------------------------------------|----------------------------------------------------------------------------------------------------|
|                                |                                                                                                    | Users                                                                                                    | Devices                                                                                                    | Features                                                                                                    | System                                                                                                    | Diagnostics                                                                                                    |                                                                                                    |
|                                |                                                                                                    |                                                                                                    |                                                                                                    |                                                                                                    |                                                                                                    |                                                                                                    |                                                                                                    |
| ACD Server<br>Start 1<br>End 1 | I Mar 2010                                                                                                    | eports<br>sanetwork.local v<br>12:00                                                                                                    | D AM                                                                                                    | ]                                                                                                    |                                                                                                    |                                                                                                    | <u>Download</u>                                                                                                    |
| Agent                          | Queue                                                                                                    | Start time                                                                                                    | End time                                                                                                    | Duration                                                                                                    | Caller                                                                                                    |                                                                                                    |                                                                                                    |
| 201                            | Sales                                                                                                    | 3/11/10 2:20 PM                                                                                                    | 3/11/10 2:21 PM                                                                                                    | 31 seconds                                                                                                    | "" <sip:300@200< td=""><td>1 30 30 30 user≃phone</td><td>&gt;</td></sip:300@200<>                                                                                                    | 1 30 30 30 user≃phone                                                                                                    | >                                                                                                    |
| 202                            | Sales                                                                                                    | 3/11/10 2:36 PM                                                                                                    | 3/11/10 2:37 PM                                                                                                    | 44 seconds                                                                                                    | "" <sip:380@200< td=""><td>).30.30.30:user=phone</td><td>&gt;</td></sip:380@200<>                                                                                                    | ).30.30.30:user=phone                                                                                                    | >                                                                                                    |
| 201                            | Sales                                                                                                    | 3/11/10 2:36 PM                                                                                                    | 3/11/10 2:37 PM                                                                                                    | 40 seconds                                                                                                    | "" <sip:300@200< td=""><td>).30.30.30:user=phone</td><td>&gt;</td></sip:300@200<>                                                                                                    | ).30.30.30:user=phone                                                                                                    | >                                                                                                    |
| 202                            | Sales                                                                                                    | 3/11/10 2:48 PM                                                                                                    | 3/11/10 2:48 PM                                                                                                    | 27 seconds                                                                                                    | "" <sip:300@200< td=""><td>).30.30.30;user=phone</td><td>&gt;</td></sip:300@200<>                                                                                                    | ).30.30.30;user=phone                                                                                                    | >                                                                                                    |
| 201                            | Admin                                                                                                    | 3/11/10 2:47 PM                                                                                                    | 3/11/10 2:48 PM                                                                                                    | 51 seconds                                                                                                    | "" <sip:380@200< td=""><td>).30.30.30;user=phone</td><td>&gt;</td></sip:380@200<>                                                                                                    | ).30.30.30;user=phone                                                                                                    | >                                                                                                    |
| Tony                           | Sales                                                                                                    | 3/11/10 2:56 PM                                                                                                    | 3/11/10 2:56 PM                                                                                                    | 30 seconds                                                                                                    | "" <sip:301@200< td=""><td>).30.30.30;user=phone</td><td>&gt;</td></sip:301@200<>                                                                                                    | ).30.30.30;user=phone                                                                                                    | >                                                                                                    |
| 201                            | Admin                                                                                                    | 3/11/10 2:56 PM                                                                                                    | 3/11/10 2:56 PM                                                                                                    | 41 seconds                                                                                                    |                                                                                                    | ).30.30.30;user=phone                                                                                                    | >                                                                                                    |
| 201                            | Sales                                                                                                    | 3/11/10 3:31 PM                                                                                                    | 3/11/10 3:31 PM                                                                                                    | 46 seconds                                                                                                    | "" <sip:300@200< td=""><td>).30.30.30;user=phone</td><td>&gt;</td></sip:300@200<>                                                                                                    | ).30.30.30;user=phone                                                                                                    | >                                                                                                    |
| 201                            | Admin                                                                                                    | 3/11/10 3:32 PM                                                                                                    | 3/11/10 3:32 PM                                                                                                    | 16 seconds                                                                                                    | "" <sip:380@200< td=""><td>).30.30.30;user=phone</td><td>&gt;</td></sip:380@200<>                                                                                                    | ).30.30.30;user=phone                                                                                                    | >                                                                                                    |
| 202                            | Sales                                                                                                    | 3/11/10 3:32 PM                                                                                                    | 3/11/10 3:32 PM                                                                                                    | 27 seconds                                                                                                    | "" <sip:301@200< td=""><td>).30.30.30;user=phone</td><td>&gt;</td></sip:301@200<>                                                                                                    | ).30.30.30;user=phone                                                                                                    | >                                                                                                    |
| Tony                           | Sales                                                                                                    | 3/11/10 3:32 PM                                                                                                    | 3/11/10 3:32 PM                                                                                                    | 30 seconds                                                                                                    | "" <sip:300@200< td=""><td>).30.30.30;user=phone</td><td>&gt;</td></sip:300@200<>                                                                                                    | ).30.30.30;user=phone                                                                                                    | >                                                                                                    |
|                                |                                                                                                    |                                                                                                    | ~~                                                                                                    | <1>>>                                                                                                    |                                                                                                    |                                                                                                    |                                                                                                    |
|                                | ACD Server<br>ACD Server<br>End 1<br>201<br>202<br>201<br>202<br>201<br>202<br>201<br>202<br>201<br>202<br>201<br>201 | ACD Server scs1.sc<br>Start 11 Mar 2010<br>End 12 Mar 2010<br>Apply<br>Agent Queue<br>201 Sales<br>202 Sales<br>201 Sales<br>201 Sales<br>201 Admin<br>Tony Sales<br>201 Admin<br>201 Sales<br>201 Admin<br>201 Sales<br>201 Admin<br>Tony Sales<br>201 Admin | Users           Lysers           Lysers           Colspan="2">Colspan="2">Colspan="2"           Start         11 Mar 2010         1 2:00           Colspan="2">Colspan="2"           Apert         Oueue         Start time           201         Sales         3/11/10 2:20 PM         20         20         20         20         20         20         20         20         20         20         20         20         3/11/10 2:36 PM         201         Admin         3/11/10 2:36 PM         201         Admin         3/11/10 2:36 PM         201         Admin         3/11/10 2:36 PM         201         Admin         3/11/10 2:36 PM         201         Admin         3/11/10 2:36 PM         201         Admin         3/11/10 2:36 PM         201         Admin         3/11/10 2:36 PM         201         Admin         3/11/10 2:36 PM         201         Admin         3/11/10 2:36 PM         201         Admin         3/11/10 2:36 PM         201         Admin         3/11/10 2:36 PM         201         Admin         3/11/10 2:36 PM         201         Admin         3/11/10 2:36 PM         201         Admin         3/11/10 2:36 PM         201 | Users         Devices           ACD Cerver         scs1.scsnetwork.local           Start         11 Mar 2010           12 Mar 2010         12:00 AM           End         12 Mar 2010           Apply           Agent         0ueue           Starts         3/11/10 2:20 PM           201         Sales           3/11/10 2:36 PM         3/11/10 2:37 PM           202         Sales         3/11/10 2:36 PM           201         Sales         3/11/10 2:36 PM           201         Sales         3/11/10 2:36 PM           201         Sales         3/11/10 2:37 PM           202         Sales         3/11/10 2:37 PM           201         Admin         3/11/10 2:37 PM           201         Admin         3/11/10 2:37 PM           201         Admin         3/11/10 2:37 PM           201         Admin         3/11/10 2:37 PM           201         Admin         3/11/10 2:37 PM           201         Admin         3/11/10 2:37 PM           201         Admin         3/11/10 3:31 PM           201         Admin         3/11/10 3:32 PM           202         Sales         3/11/10 3:32 PM | Users         Devices         Features           ACD Server         scs1.scsnetwork.local            Start         11 Mar 2010         12:00 AM           End         12 Mar 2010         12:00 AM           End         12 Mar 2010         12:00 AM           Apply         12         31 seconds           Agent         Queue         Start time         End time           201         Sales         3111/10 2:20 PM         3111/10 2:37 PM         44 seconds           202         Sales         3111/10 2:36 PM         3111/10 2:37 PM         40 seconds           202         Sales         3111/10 2:36 PM         3111/10 2:37 PM         40 seconds           201         Admin         3111/10 2:36 PM         3111/10 2:37 PM         40 seconds           201         Admin         3111/10 2:36 PM         3111/10 2:37 PM         40 seconds           201         Admin         3111/10 2:36 PM         3111/10 2:48 PM         51 seconds           201         Admin         3111/10 2:56 PM         3111/10 2:56 PM         30 seconds           201         Admin         3111/10 2:56 PM         3111/10 2:56 PM         41 seconds           202         Sales         3111/10 3:32 PM | Users         Devices         Features         System           ACD Historic Reports<br>ACD Server scs1.scsnetwork.local ▼               Start         11 Mar 2010         12:00 AM               End         12 Mar 2010         12:00 AM                Agent         Oueue         Start time         End time         Duration         Caller            201         Sales         3/11/10 2:20 PM         3/11/10 2:37 PM         44 seconds         " <sip:300@200< td="">            202         Sales         3/11/10 2:36 PM         3/11/10 2:37 PM         40 seconds         "<sip:300@200< td="">            201         Sales         3/11/10 2:36 PM         3/11/10 2:37 PM         40 seconds         "<sip:300@200< td="">            202         Sales         3/11/10 2:36 PM         3/11/10 2:37 PM         40 seconds         "<sip:300@200< td="">            203         Sales         3/11/10 2:36 PM         3/11/10 2:37 PM         40 seconds         "<sip:300@200< td="">           "sip:300@200             Sip:300@200</sip:300@200<></sip:300@200<></sip:300@200<></sip:300@200<></sip:300@200<> | Users         Devices         Features         System         Diagnostics           ACD Historic Reports<br>ACD Server         scs1.scsnetwork.local            Start         11 Mar 2010         12:00 AM            End         12 Mar 2010         12:00 AM            End         12 Mar 2010         12:00 AM            Apply           Apply            Agent         Oueue         Start time         End time         Ouration         Caller           201         Sales         3/11/10 2:30 PM         3/11/10 2:37 PM         44 seconds         " <sip:300@200.30.30.30.user=phone< td="">           202         Sales         3/11/10 2:37 PM         44 seconds         "<sip:300@200.30.30.30.user=phone< td="">           202         Sales         3/11/10 2:37 PM         44 seconds         "<sip:300@200.30.30.30.user=phone< td="">           202         Sales         3/11/10 2:47 PM         3/11/10 2:48 PM         27 seconds         "<sip:300@200.30.30.30.user=phone< td="">           201         Admin         3/11/10 2:47 PM         3/11/10 2:56 PM         3/11/10 2:50 PM         3/13/000000.30.30.30.user=phone           201         Admin         3/11/10 2:56 PM         3/11/10 2:56 PM         "<sip:300@200.30.30.30.user=phone< t<="" td=""></sip:300@200.30.30.30.user=phone<></sip:300@200.30.30.30.user=phone<></sip:300@200.30.30.30.user=phone<></sip:300@200.30.30.30.user=phone<></sip:300@200.30.30.30.user=phone<> |

# **ACD Agent Supervisor**

Users can be configured on the SCS to supervise a group or groups of ACD agents and obtain ACD statistics regarding those agents. Statistics are accessible from the supervisor's User Portal.

The agents who will be supervised, must first be assigned to user group:

1. From the SCS home page, select **Users** followed by the **User Groups** link.

| VAYA |                              |                        |                  |                                                 | Thu, 11 Mar 2010 4 | I:55 PM Home | Help 🔒 Logout 🔍 Search |
|------|------------------------------|------------------------|------------------|-------------------------------------------------|--------------------|--------------|------------------------|
|      |                              | Users                  | Devices          | Features                                        | System             | Diagnostics  |                        |
|      |                              | Users                  |                  |                                                 |                    |              |                        |
|      |                              | 👘 User Groups 🚄        |                  |                                                 |                    |              |                        |
|      |                              | Extension Pool         |                  |                                                 |                    |              |                        |
|      | There are 7 users o          | TLS Peers              |                  | There are 5 phones defin                        | ed:                |              |                        |
|      | 201, 202, 205, Nelso<br>more | onh, Steve, superadmir | n <u>, Tony,</u> | 002162ff36b4, 002162ff7(<br>fqdqdf, steve, more | 132, 002162ffb0e8, |              |                        |
|      | Add New User                 |                        |                  | Add new phone<br>Discover Devices               | *                  |              |                        |
|      |                              |                        |                  |                                                 |                    |              |                        |
|      |                              |                        |                  |                                                 |                    |              |                        |

2. The **User Groups** page will be displayed. Click the **Add Group** link.

| AVAVA       |                                                           |                                                                                         |                                             |                                                   | Fri, 12 Mar 2010                              | 9:45 AM 🧄 Home 🥇 Help                                                           | 🔒 Logout 🔍 Search                                                                                                    |
|-------------|-----------------------------------------------------------|-----------------------------------------------------------------------------------------|---------------------------------------------|---------------------------------------------------|-----------------------------------------------|---------------------------------------------------------------------------------|----------------------------------------------------------------------------------------------------|
|             |                                                           | Users                                                                                   | Devices                                     | Features                                          | System                                        | Diagnostics                                                                     |                                                                                                    |
| User Groups |                                                           |                                                                                         |                                             |                                                   |                                               |                                                                                 |                                                                                                    |
|             | User Gr<br>Groups allow<br>groups. Group<br>gateway confi | oups<br>you to organize users into logi<br>ps can also be used to specify<br>guration). | al groups and shar<br>a location, such as a | e settings between us<br>a branch office. This ca | ers in the same gro<br>n be useful if locatio | up. Users can be in any number of<br>on based routing is used (see<br>Add Group | The order of groups is only<br>important when the groups<br>have different values for the<br>same setting. The setting<br>value in the last group has<br>highest precedence. |
|             |                                                           | Gro                                                                                     | up Name                                     |                                                   | Numb                                          | er of Members                                                                   |                                                                                                    |
|             |                                                           | 1. 🛃 administrators                                                                     |                                             | 1                                                 |                                               |                                                                                 |                                                                                                    |
|             |                                                           | 2. 🛃 Internationalcalls                                                                 |                                             | 1                                                 |                                               |                                                                                 |                                                                                                    |
|             |                                                           | 3. 🛃 phonebook                                                                          |                                             | 1                                                 |                                               |                                                                                 |                                                                                                    |
|             |                                                           |                                                                                         |                                             | << < 1 > >>                                       |                                               |                                                                                 |                                                                                                    |
|             | Delete                                                    | Move Up Move Dow                                                                        | n                                           |                                                   |                                               |                                                                                 |                                                                                                    |
|             |                                                           |                                                                                         |                                             |                                                   |                                               |                                                                                 |                                                                                                    |
|             |                                                           |                                                                                         |                                             |                                                   |                                               |                                                                                 |                                                                                                    |

3. The **Add New Group** page will be displayed. In the name field enter a name for this group.

| AVAVA                                                                                           |             |              |         |          | Fri, 12 Mar 2010 | 9:52 AM Home Help | i i i |
|-------------------------------------------------------------------------------------------------|-------------|--------------|---------|----------|------------------|-------------------|-------|
|                                                                                                 |             | Users        | Devices | Features | System           | Diagnostics       |       |
| User Group Settings                                                                             |             |              |         |          |                  |                   |       |
| Configure                                                                                       | User Gro    | up Settings  |         |          |                  |                   |       |
| Unified Messaging                                                                               | Name        | ACDQ1&2      |         |          |                  |                   |       |
| Schedules                                                                                       |             |              |         |          |                  |                   |       |
| Conference                                                                                      |             |              |         |          |                  |                   |       |
| External User                                                                                   | Description |              |         |          |                  |                   |       |
| Speed Dials                                                                                     |             |              |         |          |                  |                   |       |
| Music On Hold                                                                                   |             |              |         |          |                  |                   |       |
| Permissions                                                                                     | Branch      | select 💌     |         |          |                  |                   |       |
| Caller ID                                                                                       |             | Annly Cancel |         |          |                  |                   |       |
| Personal Auto-Attendant                                                                         |             |              |         |          |                  |                   |       |
| Instant Messaging                                                                               |             |              |         |          |                  |                   |       |
| IM Notification                                                                                 |             |              |         |          |                  |                   |       |
| Call Forwarding                                                                                 |             |              |         |          |                  |                   |       |
|                                                                                                 |             |              |         |          |                  |                   |       |
|                                                                                                 |             |              |         |          |                  |                   |       |
| Caller ID<br>Personal Auto-Attendant<br>Instant Messaging<br>IM Notification<br>Call Forwarding | ОК          | Apply Cancel |         |          |                  |                   |       |

4. Enter a description for this group in the **Description** field.

| AVAVA                   |             |                   |               |           | Fri, 12 Mar 2010 | 9:53 AM 🕜 Home | Help |
|-------------------------|-------------|-------------------|---------------|-----------|------------------|----------------|------|
|                         |             | Users             | Devices       | Features  | System           | Diagnostics    |      |
| User Group Settings     |             |                   |               |           |                  |                |      |
| Configure               | User Gro    | up Settings       |               |           |                  |                |      |
| Unified Messaging       | Name        | ACDQ1&2           | 7             |           |                  |                |      |
| Schedules               |             | Supervision Group | for Sales and | Admin ACD |                  |                |      |
| Conference              |             | Queues            |               | ~~~~      |                  |                |      |
| External User           | Description |                   |               |           |                  |                |      |
| Speed Dials             |             |                   |               |           |                  |                |      |
| Music On Hold           |             |                   |               |           |                  |                |      |
| Permissions             | Branch      | select 💌          |               |           |                  |                |      |
| Caller ID               | OK          | Annly Cancel      |               |           |                  |                |      |
| Personal Auto-Attendant |             |                   |               |           |                  |                |      |
| Instant Messaging       |             |                   |               |           |                  |                |      |
| IM Notification         |             |                   |               |           |                  |                |      |
| Call Forwarding         |             |                   |               |           |                  |                |      |
|                         |             |                   |               |           |                  |                |      |
|                         |             |                   |               |           |                  |                |      |
|                         |             |                   |               |           |                  |                |      |

5. If branches have been configured on the SCS, they will be displayed from the **Branch** drop down box. For details relating to branch configuration and use, please refer to the SCS 4.0 Device Configuration – Gateways Task Based Guide.

| AVAVA                                                                                     |              |                                                        |               |           | Fri, 12 Mar 2010 | 9:57 AM 🔥 Home 📿 | Help |
|-------------------------------------------------------------------------------------------|--------------|--------------------------------------------------------|---------------|-----------|------------------|------------------|------|
|                                                                                           |              | Users                                                  | Devices       | Features  | System           | Diagnostics      |      |
| User Group Settings                                                                       |              |                                                        |               |           |                  |                  |      |
| Configure                                                                                 | User Grou    | up Settings                                            | 7             |           |                  |                  |      |
| Onmed Messaging<br>Schedules<br>Conference                                                | Name         | ACDQ1&2<br>Supervision Group                           | for Sales and | Admin ACD |                  |                  |      |
| External User<br>Speed Dials                                                              | Description  | Queues                                                 |               |           |                  |                  |      |
| Music On Hold<br>Permissions<br>Caller ID<br>Personal Auto-Attendant<br>Instant Messaging | Branch<br>OK | select<br>select<br>Birmingham<br>London<br>Manchester |               |           |                  |                  |      |
| IM Notification<br>Call Forwarding                                                        |              |                                                        |               |           |                  |                  |      |

6. Click the **Apply** button followed by the **OK** button.

| AVAVA                   |                 |                   |               |           | Fri, 12 Mar 2010 | 9:59 AM 🕎 Home | Help |
|-------------------------|-----------------|-------------------|---------------|-----------|------------------|----------------|------|
|                         |                 | Users             | Devices       | Features  | System           | Diagnostics    |      |
| Jser Group Settings     |                 |                   |               |           |                  |                |      |
| Configure               | User Grou       | up Settings       |               |           |                  |                |      |
| Unified Messaging       | Changes applied | successfully.     | _             |           |                  |                |      |
| Schedules               | Name            | ACDQ1&2           |               |           |                  |                |      |
| Conference              |                 | Supervision Group | for Sales and | Admin ACD |                  |                |      |
| External User           |                 | Queues            |               |           |                  |                |      |
| Speed Dials             | Description     |                   |               |           |                  |                |      |
| Music On Hold           |                 |                   |               |           |                  |                |      |
| Permissions             | Drevels         |                   |               |           |                  |                |      |
| Caller ID               | Branch          | select 💌          |               |           |                  |                |      |
| Personal Auto-Attendant | ОК              | Apply Cancel      |               |           |                  |                |      |
| Instant Messaging       |                 |                   |               |           |                  |                |      |
| IM Notification         |                 |                   |               |           |                  |                |      |
| Call Forwarding         |                 |                   |               |           |                  |                |      |
|                         |                 |                   |               |           |                  |                |      |
|                         |                 |                   |               |           |                  |                |      |

7. Select **Users**, from the **Users** menu.

|           |                                             | Users                                                                          | Devices                                            | Features                 | System                 | Diagnostics                                                                            |                                                                                                    |
|-----------|---------------------------------------------|--------------------------------------------------------------------------------|----------------------------------------------------|--------------------------|------------------------|----------------------------------------------------------------------------------------|----------------------------------------------------------------------------------------------------|
| er Groups |                                             | Users 🔫                                                                        |                                                    |                          |                        |                                                                                        |                                                                                                    |
|           |                                             | User Groups                                                                    |                                                    |                          |                        |                                                                                        |                                                                                                    |
|           | Llear Gr                                    | Extension Pool                                                                 |                                                    |                          |                        |                                                                                        |                                                                                                    |
|           | User Gr                                     | TLS Peers                                                                      |                                                    |                          |                        |                                                                                        | The order of groups is only                                                                                      |
|           | groups anow<br>groups. Grou<br>gateway conf | ryou to organize users into io<br>ips can also be used to speci<br>iguration). | gical groups and share<br>ly a location, such as a | a branch office. This ca | n be useful if locatio | up: Osers can be in any number of<br>on based routing is used (see<br><u>Add Group</u> | have different values for the<br>same setting. The setting<br>value in the last group has<br>highest precedence. |
|           |                                             | G                                                                              | roup Name                                          |                          | Numb                   | er of Members                                                                          |                                                                                                    |
|           |                                             | 1. 🝰 administrators                                                            |                                                    | <u>1</u>                 |                        |                                                                                        |                                                                                                    |
|           |                                             | 2. <sub> International calls</sub>                                             |                                                    | 1                        |                        |                                                                                        |                                                                                                    |
|           |                                             | 3. <sub> phonebook</sub>                                                       |                                                    | 1                        |                        |                                                                                        |                                                                                                    |
|           |                                             | 4. <sub>叠</sub> <u>ACDQ1&amp;2</u>                                             |                                                    |                          |                        |                                                                                        |                                                                                                    |
|           |                                             |                                                                                |                                                    | << < 1 > >>              |                        |                                                                                        |                                                                                                    |
|           |                                             |                                                                                |                                                    |                          |                        |                                                                                        |                                                                                                    |

8. You should now assign each of the agents to be supervised to the user group you have just created. Select the first agent from the **Users** page.

| AVAVA |                    |            |                | Fri, 12 Mar 2010 10:03 | AM 🕜 Home 🥇 Help | C Logout C Search                                      |
|-------|--------------------|------------|----------------|------------------------|------------------|--------------------------------------------------------|
|       |                    | Users Dev  | rices Features | System                 | Diagnostics      |                                                        |
|       |                    |            |                |                        |                  |                                                        |
|       | Users              |            |                |                        | Add New User     | Select the Add New User link<br>and create a new user. |
|       | Filter by 💌        |            |                |                        |                  | associate it with one or more<br>managed phones        |
|       | User ID 👻          | First Name | e Last Name    | IM ID                  | Aliases          | manageu prones                                         |
|       | 201                | Helen      | Jenkins        | 201                    |                  |                                                        |
|       | 202                | Frank      | Collini        | 202                    |                  |                                                        |
|       | 205                | Ed         | Jones          | 205                    |                  |                                                        |
|       | 🔲 🧟 <u>Nelsonh</u> | Nelson     | Hughes         | Nelsonh                | 203 670239       |                                                        |
|       | 🔲 🧟 <u>Steve</u>   | Steve      | Erskine        | Steve                  | 204              |                                                        |
|       | 🔲 🤱 superadmin     |            |                | superadmin             |                  |                                                        |
|       | 🗆 🚨 Tony           | Tony       | Vincetti       | Tony                   | 200              |                                                        |
|       |                    |            | << < 1 > >>    |                        |                  |                                                        |
|       | Delete More actio  | ins 💌      |                |                        |                  |                                                        |
|       |                    |            |                |                        |                  |                                                        |
|       |                    |            |                |                        |                  |                                                        |
|       |                    |            |                |                        |                  |                                                        |

9. The details for the agent (user) will be displayed.

**Note**: To be supervised, users must be assigned to the required ACD Queues.

| -\V#\Y#\                |           |                                                                     |                                    |                                  |                            | The second second                    |                                                          |
|-------------------------|-----------|---------------------------------------------------------------------|------------------------------------|----------------------------------|----------------------------|--------------------------------------|----------------------------------------------------------|
|                         |           | Users                                                               | Devices                            | Features                         | System                     | Diagnostics                          |                                                          |
| Identification          |           |                                                                     |                                    |                                  |                            |                                      |                                                          |
| Identification          | User: 201 |                                                                     |                                    |                                  |                            |                                      | Evicting Groups:                                         |
| Unified Messaging       |           |                                                                     |                                    |                                  |                            | Show Advanced Settings               | administrators,                                          |
| Contact Information     | User ID   | 201                                                                 |                                    |                                  |                            |                                      | phonebook, ACDQ1&2                                       |
| Phones                  |           | The User ID can be a numeric                                        | edension like 123 or a n           | ame like <i>ismith</i> . The Use | ID is displayed by the p   | hone and it is therefore recommended | New Groups: You can create                               |
| Call Forwarding         |           | to use the internal extension as                                    | the User ID. If using DI           | configure the DID numb           | er (or its DNIS portion) a | is an alias.                         | new groups simply by adding<br>the new group name to the |
| Schedules               | Shared    |                                                                     |                                    |                                  |                            |                                      | Groups form value.                                       |
| Speed Dial              |           | If checked this user has lines or                                   | several phones and cal             | lls will be shared betweer       | these phones. This is k    | nown as BLA.                         | Select Phones to add this                                |
| ACD Agent Supervisor    | Last      | Jenkins                                                             |                                    |                                  |                            |                                      | user to one or more phones.                              |
| Personal Auto-Attendant | First     |                                                                     |                                    |                                  |                            |                                      |                                                          |
| Conferences             | name      | Helen                                                               |                                    |                                  |                            |                                      |                                                          |
| Registrations           | PIN       | •••••                                                               |                                    |                                  |                            |                                      |                                                          |
| Music On Hold           | Confirm   |                                                                     |                                    |                                  |                            |                                      |                                                          |
| Permissions             | PIN       |                                                                     |                                    |                                  |                            |                                      |                                                          |
| Caller ID               |           | The PIN is a password used to I                                     | og in to voicemail or to           | the user portal. Numeric         | PINs are recommended,      | since only numbers can be dialed.    |                                                          |
| Instant Messaging       | Groups    |                                                                     |                                    |                                  |                            |                                      |                                                          |
| IM Notification         |           | List all groups for this user. If a                                 | group does not exist, it ı         | will be created. When en         | ering multiple groups, se  | eparate them with spaces.            |                                                          |
|                         | Branch    | select 💙                                                            |                                    |                                  |                            |                                      |                                                          |
|                         | Aliases   |                                                                     |                                    |                                  |                            |                                      |                                                          |
|                         |           | Aliases are additional names for<br>aliases, separate them with spa | or the user. Like the user<br>ces. | ID, an alias can be eithe        | r a numeric extension or   | r a name. When entering multiple     |                                                          |
|                         | OK        | Apply Cancel                                                        |                                    |                                  |                            |                                      |                                                          |

10. Enter the name of the user group previously created in steps 1 to 6 above. As the name is entered, matching group names will be displayed.

| AVAVA                   |           |                                                                  |                                      |                                  | Fri, 12 Mar 2010 10:       | 07 AM Home Help                      |
|-------------------------|-----------|------------------------------------------------------------------|--------------------------------------|----------------------------------|----------------------------|--------------------------------------|
|                         |           | Users                                                            | Devices                              | Features                         | System                     | Diagnostics                          |
| Identification          |           |                                                                  |                                      |                                  |                            |                                      |
| Identification          | User: 201 |                                                                  |                                      |                                  |                            |                                      |
| Unified Messaging       |           |                                                                  |                                      |                                  |                            | Show Advanced Settings               |
| Contact Information     | User ID   | 201                                                              | ]                                    |                                  |                            |                                      |
| Phones                  |           | The User ID can be a numeric                                     | ⊣<br>extension like 123 or a r       | ame like <i>jsmith</i> . The Use | r ID is displayed by the p | hone and it is therefore recommended |
| Call Forwarding         |           | to use the internal extension a                                  | s the User ID. If using DII          | configure the DID numb           | er (or its DNIS portion) a | is an alias.                         |
| Schedules               | Shared    |                                                                  |                                      |                                  |                            |                                      |
| Speed Dial              |           | If checked this user has lines o                                 | n several phones and ca              | ls will be shared betweer        | n these phones. This is k  | nown as BLA.                         |
| ACD Agent Supervisor    | Last      | Jenkins                                                          | ]                                    |                                  |                            |                                      |
| Personal Auto-Attendant | First     |                                                                  | -                                    |                                  |                            |                                      |
| Conferences             | name      | Helen                                                            |                                      |                                  |                            |                                      |
| Registrations           | PIN       | •••••                                                            |                                      |                                  |                            |                                      |
| Music On Hold           | Confirm   |                                                                  |                                      |                                  |                            |                                      |
| Permissions             | PIN       | •••••                                                            |                                      |                                  |                            |                                      |
| Caller ID               |           | The PIN is a password used to                                    | log in to voicemail or to            | the user portal. Numeric         | PINs are recommended,      | since only numbers can be dialed.    |
| Instant Messaging       | Groups    | ad                                                               |                                      |                                  |                            |                                      |
| IM Notification         |           | ACDQ1&2                                                          |                                      | When en                          | tering multiple groups, s  | eparate them with spaces.            |
|                         | Branch    | select 💌                                                         |                                      |                                  |                            |                                      |
|                         | Aliases   |                                                                  |                                      |                                  |                            |                                      |
|                         |           | Aliases are additional names t<br>aliases, separate them with sp | for the user. Like the user<br>aces. | ID, an alias can be eithe        | r a numeric extension of   | r a name. When entering multiple     |
|                         | ОК        | Apply Cancel                                                     |                                      |                                  |                            |                                      |

11. Click the **Apply** button followed by the **OK** button.

- 12. Repeat this process for each ACD agent to be supervised.
- 13. The ACD supervisor can now be defined. Select the link for the user to be assigned supervisory privileges.

|    |                    | Users    | Devices    | Features    | System     | Diagnostics  |                                                                |
|----|--------------------|----------|------------|-------------|------------|--------------|----------------------------------------------------------------|
| rs |                    |          |            |             |            |              |                                                                |
|    | Users              |          |            |             |            | Add New User | Select the Add New User link and create a new user.            |
|    | Filter by          |          |            |             |            |              | After user is created you can<br>associate it with one or more |
|    | User ID 👻          |          | First Name | Last Name   | IM ID      | Aliases      | managed phones                                                 |
|    | 201                |          | Helen      | Jenkins     | 201        |              |                                                                |
|    | 202                | _        | Frank      | Collini     | 202        |              |                                                                |
|    | 205                |          | Ed         | Jones       | 205        |              |                                                                |
|    | 🔲 🙎 <u>Nelsonh</u> |          | Nelson     | Hughes      | Nelsonh    | 203 670239   |                                                                |
|    | Steve &            |          | Steve      | Erskine     | Steve      | 204          |                                                                |
|    | 🔲 🤱 superadmi      | <u>n</u> |            |             | superadmin |              |                                                                |
|    | 🔲 🚨 Tony           |          | Tony       | Vincetti    | Tony       | 200          |                                                                |
|    |                    |          |            | << < 1 > >> |            |              |                                                                |
|    | Delete More acti   | ons 💌    |            |             |            |              |                                                                |

14. The details for the user will be displayed. Click the **ACD Agent Supervisor** link.

| AVAVA                   |           |                                                                |                                      |                           | Fri, 12 Mar 2010 10:        | 17 AM 💮 Home 🥂 Help                  |
|-------------------------|-----------|----------------------------------------------------------------|--------------------------------------|---------------------------|-----------------------------|--------------------------------------|
|                         |           | Users                                                          | Devices                              | Features                  | System                      | Diagnostics                          |
| Identification          |           |                                                                |                                      |                           |                             |                                      |
| Identification          | User: 202 |                                                                |                                      |                           |                             |                                      |
| Unified Messaging       |           |                                                                |                                      |                           |                             | Show Advanced Settings               |
| Contact Information     | Liser ID  | 202                                                            | 1                                    |                           |                             |                                      |
| Phones                  | OSCIND    | The User ID can be a pumeric                                   |                                      | ame like (swith The Use   | ID is displayed by the p    | hang and it is therefore recommended |
| Call Forwarding         |           | to use the internal extension .                                | as the User ID. If using DI          | configure the DID numl    | ber (or its DNIS portion) a | s an alias.                          |
| Schedules               | Shared    |                                                                |                                      |                           |                             |                                      |
| Speed Dial              |           | If checked this user has lines o                               | on several phones and ca             | ls will be shared betwee  | n these phones. This is kr  | nown as BLA.                         |
| ACD Agent Supervisor 🗲  | Last      | Collini                                                        | 7                                    |                           |                             |                                      |
| Personal Auto-Attendant | First     |                                                                | -                                    |                           |                             |                                      |
| Conferences             | name      | Frank                                                          |                                      |                           |                             |                                      |
| Registrations           | PIN       | •••••                                                          |                                      |                           |                             |                                      |
| Music On Hold           | Confirm   |                                                                |                                      |                           |                             |                                      |
| Permissions             | PIN       | •••••                                                          |                                      |                           |                             |                                      |
| Caller ID               |           | The PIN is a password used to                                  | log in to voicemail or to            | the user portal. Numeric  | PINs are recommended,       | since only numbers can be dialed.    |
| Instant Messaging       | Groups    |                                                                |                                      |                           |                             |                                      |
| IM Notification         |           | List all groups for this user. If .                            | a group does not exist, it (         | vill be created. When en  | tering multiple groups, se  | eparate them with spaces.            |
|                         | Branch    | select 💌                                                       |                                      |                           |                             |                                      |
|                         | Aliases   |                                                                |                                      |                           |                             |                                      |
|                         |           | Aliases are additional names<br>aliases, separate them with sp | for the user. Like the user<br>aces. | ID, an alias can be eithe | er a numeric extension or   | a name. When entering multiple       |
|                         | ОК        | Apply Cancel                                                   |                                      |                           |                             |                                      |

|  | 15. | The | ACD | Agent | Su | pervisor | page | will be | displa | yed. |
|--|-----|-----|-----|-------|----|----------|------|---------|--------|------|
|--|-----|-----|-----|-------|----|----------|------|---------|--------|------|

|                                                                                                    |                                               | Users                                                   | Devices                  | Features                                                    | System                | Diagnostics                                                             |                                                                                                    |
|----------------------------------------------------------------------------------------------------|-----------------------------------------------|---------------------------------------------------------|--------------------------|-------------------------------------------------------------|-----------------------|-------------------------------------------------------------------------|----------------------------------------------------------------------------------------------------|
| CD Agent Supervisor                                                                                                    |                                               |                                                         |                          |                                                             |                       |                                                                         |                                                                                                    |
| Ientification<br>Inified Messaging<br>:ontact Information<br>thones<br>all Forwarding<br>:chedules<br>:peed Dial<br>.cD Agent Supervisor<br>rersonal Auto-Attendant<br>:onferences<br>Registrations<br>Usic On Hold<br>Permissions<br>:aller ID<br>nstant Messaging<br>M Notification | User: 202<br>ACD Agent<br>Supervisor<br>OK Ag | List all the user groups th.<br>are ACD agents and that | it include ACD agents to | hat this user can supervise<br>they supervise. Statistics a | Supervisors have acce | ss to ACD call statistics for users that<br>r Fortal of the supervisor. | Existing Groups:<br>administrators,<br>Internationalcalls,<br>phonebook, ACDQ142, ac<br>New Groups: You can create<br>new groups simply by adding<br>the new group name to the<br>Groups form value. |

16. In the **ACD Agent Supervisor** field, enter the name of the User Group containing the agents who will be supervised. As you enter the name, matching group names will be displayed.

|                                                                                                    |                                      |                                                          |                       |                     | 111, 12 Mai 2010 1                       | o.rovam rione riop                                                        | Logodi Ci Search                                                                                                    |
|----------------------------------------------------------------------------------------------------|--------------------------------------|----------------------------------------------------------|-----------------------|---------------------|------------------------------------------|---------------------------------------------------------------------------|----------------------------------------------------------------------------------------------------|
|                                                                                                    |                                      | Users                                                    | Devices               | Features            | System                                   | Diagnostics                                                               |                                                                                                    |
| CD Agent Supervisor                                                                                                    |                                      |                                                          |                       |                     |                                          |                                                                           |                                                                                                    |
| dentification<br>Unified Messaging<br>contact Information<br>'hones<br>call Forwarding<br>ichedules                                                            | User: 202<br>ACD Agent<br>Supervisor | acd<br>ACDQ182<br>are ACD agents and that<br>pply Cancel | are members of groups | nvise. Statistics . | s. Supervisors have accessible on the Us | iss to ACD call statistics for users that<br>er Portal of the supervisor. | Existing Groups:<br>administrators,<br>Internationalkalls,<br>phonebook, ACDQ182, ac<br>New Groups: You can create<br>new groups simply by adding<br>the new group name to the<br>Groups form value. |
| CD Agent Supervisor<br>ersonal Auto-Attendant<br>conferences<br>legistrations<br>lusic On Hold<br>ermissions<br>ailler ID<br>stant Messaging<br>M Notification |                                      |                                                          |                       |                     |                                          |                                                                           |                                                                                                    |

17. Click the **Apply** button, followed by the **OK** button.

| -                                                                                                    |                                            | lleare                                                                                | Devices              | Features                                                    | System                   | Diagnostics                                                               |                                                                                                    |
|----------------------------------------------------------------------------------------------------|--------------------------------------------|---------------------------------------------------------------------------------------|----------------------|-------------------------------------------------------------|--------------------------|---------------------------------------------------------------------------|----------------------------------------------------------------------------------------------------|
| CD Agent Supervisor                                                                                                    |                                            | 05615                                                                                 | Devices              | reatures                                                    | system                   | Diagnostics                                                               |                                                                                                    |
| LD Agent Supervisor<br>initied Messaging<br>contact Information<br>hones<br>all Forwarding<br>chedules<br>peed Dial<br><b>CD Agent Supervisor</b><br>ersonal Auto-Attendant<br>conferences<br>Registrations<br>fusic On Hold<br>termissions | User: 202 Chang<br>ACD Agent<br>Supervisor | ACDO1&2<br>List all the user groups that<br>are ACD agents and that a<br>Apply Cancel | include ACD agents t | hat this user oan supervise<br>they supervise. Statistics : | s. Supervisors have acce | ses to ACD call statistics for users that<br>er Portal of the supervisor. | Existing Groups:<br>administrators,<br>Internationalcalls,<br>phonebook, ACDQ1&2, ac<br>New Groups: You can create<br>new groups simply by adding<br>the new group name to the<br>Groups form value. |

18. Logout of the SCS then sign back in with the login details of the supervisor's user account.

| AVAYA        |                        |
|--------------|------------------------|
| Welcome to S | SCS<br>ser ID and PIN. |
| User ID:     |                        |
| 202<br>DIN:  |                        |
| ••••         |                        |
|              | Login                  |
|              |                        |

|  | 19. | The | user | will | now | have | sup | ervisor | status. |
|--|-----|-----|------|------|-----|------|-----|---------|---------|
|--|-----|-----|------|------|-----|------|-----|---------|---------|

| AVAVA                                               |                    |                      |                         | Fran                        | k Collini Fri, 12                   | 2 Mar 2010 10:26 AN                                                                                                   | 1 💮 Home 🔷 Help 🔒 Logo                                                                                                    |
|-----------------------------------------------------|--------------------|----------------------|-------------------------|-----------------------------|-------------------------------------|----------------------------------------------------------------------------------------------------|----------------------------------------------------------------------------------------------------|
| Voicem                                              | ail My Information | Call Forwarding S    | Speed Dial Call History | Agent Availability          | ACD Supervisio                      | n Phonebook                                                                                                    | Phones                                                                                                    |
| ACD Supervisor Cons                                 | ole                |                      |                         |                             |                                     |                                                                                                    |                                                                                                    |
| Select Server<br>Agent Presence<br>Agent Statistics | ACD Supervis       | sor Console          |                         |                             | 💌 Refresh ev                        | ery 30 seconds                                                                                                    |                                                                                                    |
| Call Statistics<br>Queue Statistics                 |                    |                      | Status<br>Bigned in     |                             |                                     | This page will refresh<br>automatically. You can switch<br>automatic refreshing off by<br>clearing the <i>Refresh</i> |                                                                                                    |
|                                                     | Sign In Sign C     | 201<br>Dut Refresh   |                         | Bigned in                   |                                     |                                                                                                    | checkbox.<br>You can also modify the<br>refresh interval by clicking on<br>the current interval and then<br>enter a new value |
|                                                     |                    | With                 | Supervisor Statu        | 3                           |                                     |                                                                                                    |                                                                                                    |
| <b>NAYA</b>                                         | Voicemail My Infor | mation Call Forwardi | ng Speed Dial C         | Fran<br>all History Agent A | k Collini Fri, 12<br>vailability Ph | ? Mar 2010 10:31 AM<br>nonebook                                                                                       | M Home Help Log                                                                                                    |
| TITLE]                                              |                    |                      |                         |                             |                                     |                                                                                                    |                                                                                                    |
| <b>Inbox</b><br>Conference<br>Trash<br>Saved        | Voicemail -        | Inbox<br>Subject     | From Date               | Durat                       | ion                                 | Play                                                                                                    |                                                                                                    |
|                                                     | More actions 👻     |                      | << < 1 > >>             |                             |                                     |                                                                                                    |                                                                                                    |
|                                                     |                    | Wit                  | hout Supervisor         | Status                      |                                     |                                                                                                    |                                                                                                    |

The supervisor can sign agents in and out of the ACD queues to which they are assigned.

20. Select the ACD Supervision link.

| AVAY                    | Ά         |                |                 |            |              | Franl              | <collini 12="" fri,="" ma<="" th=""><th>r 2010 10:35 AM</th><th>Home 7 Help</th><th>Cogout</th></collini> | r 2010 10:35 AM | Home 7 Help | Cogout |
|-------------------------|-----------|----------------|-----------------|------------|--------------|--------------------|----------------------------------------------------------------------------------------------------|-----------------|-------------|--------|
|                         | Voicemail | My Information | Call Forwarding | Speed Dial | Call History | Agent Availability | ACD Supervision                                                                                           | Phonebook       | Phones      |        |
| (TITLE)                 |           |                |                 |            |              |                    |                                                                                                    |                 |             |        |
| 🔄 Inbox<br>🚞 Conference |           | Voicemail      |                 |            |              |                    |                                                                                                    |                 |             |        |
| Saved                   |           |                | Subject         | From       | Date         | Durati             | ion                                                                                                    | Play            |             |        |
|                         |           |                |                 |            | << < 1 > >>  |                    |                                                                                                    |                 |             |        |
|                         |           | More actions 💌 |                 |            |              |                    |                                                                                                    |                 |             |        |
|                         |           |                |                 |            |              |                    |                                                                                                    |                 |             |        |
|                         |           |                |                 |            |              |                    |                                                                                                    |                 |             |        |

21. Select the ACD server to be used.

## 22. Followed by Agent Presence.

| VAVA                                                                |                                                            |                                               |            |              | Franl              | k Collini 🔋 Fri, 12 Ma | ar 2010 10:48 AM | 💮 Home 🦙 Help | 🔒 Logout |
|---------------------------------------------------------------------|------------------------------------------------------------|-----------------------------------------------|------------|--------------|--------------------|------------------------|------------------|---------------|----------|
| Voicemail                                                           | My Information                                             | Call Forwarding                               | Speed Dial | Call History | Agent Availability | ACD Supervision        | Phonebook        | Phones        |          |
| CD Supervisor Console                                               |                                                            |                                               |            |              |                    |                        |                  |               |          |
| elect Server<br>gent Presence<br>gent Statistics<br>rall Statistics | ACD Supervis<br>Select ACD to view sta<br>ACD Server : scs | sor Console<br>tistics.<br>1.scsnetwork.local | Select     |              |                    |                        |                  |               |          |

23. Agents can be signed in and out of the ACD queues.

| Voicemail                                 | My Information                     | Call Forwarding | Speed Dial | Call History | Agent Availability | ACD Supervision                                         | Phonebook                            | Phones                                                                                 |  |
|-------------------------------------------|------------------------------------|-----------------|------------|--------------|--------------------|---------------------------------------------------------|--------------------------------------|----------------------------------------------------------------------------------------|--|
| Supervisor Console                        |                                    |                 |            |              |                    |                                                         |                                      |                                                                                        |  |
| ct Server<br>nt Presence<br>nt Statistics | ACD Supervis<br>Select ACD Server: | or Console      | local 💌    |              | 30 seconds         |                                                         |                                      |                                                                                        |  |
| Statistics<br>Je Statistics               |                                    | User            |            | St           |                    | This page will refresh<br>automatically. You can switch |                                      |                                                                                        |  |
|                                           |                                    | Tony            |            | Sig          | ned in             |                                                         |                                      | clearing the Refresh                                                                   |  |
|                                           |                                    | 201             |            | Sig          | ned in             |                                                         | checkbox.<br>You can also modify the |                                                                                        |  |
|                                           | Sign In Sign C                     | lut Refresh     | -          |              |                    |                                                         |                                      | refresh interval by clicking on<br>the current interval and then<br>enter a new value. |  |

24. In this example, agent 201 has been signed out.

| Voicema            | il My Information  | Call Forwarding | Speed Dial | Call History | Agent Availability | ACD Supervision                      | Phonebook            | Phones                          |  |
|--------------------|--------------------|-----------------|------------|--------------|--------------------|--------------------------------------|----------------------|---------------------------------|--|
|                    |                    |                 |            |              |                    |                                      |                      |                                 |  |
| CD Supervisor Cons | ble                |                 |            |              |                    |                                      |                      |                                 |  |
| Select Server      | ACD Supervis       | sor Console     |            |              |                    |                                      |                      |                                 |  |
| Agent Presence     | Select ACD Server: | scs1.scsnetwork | .local 💌   |              |                    |                                      |                      |                                 |  |
| Agent Statistics   |                    |                 |            |              |                    | Refresh everv                        | 30 seconds           |                                 |  |
| Call Statistics    |                    |                 |            |              |                    |                                      |                      | This name will refresh          |  |
| Queue Statistics   |                    | User            |            | Status       |                    |                                      |                      | automatically. You can switch   |  |
|                    |                    | Tony            |            | Signed in    |                    |                                      | clearing the Refresh |                                 |  |
|                    |                    | Signed O        | d Out      |              |                    | checkbox.<br>You can also modify the |                      |                                 |  |
|                    | Sign In Sign 0     | Dut Refresh     |            |              |                    |                                      |                      | refresh interval by clicking on |  |
|                    |                    |                 |            |              |                    |                                      |                      | enter a new value.              |  |
|                    |                    |                 |            |              |                    |                                      |                      |                                 |  |

Frank Collini Fri, 12 Mar 2010 11:36 AM Home Help Logout AVAVA Call Forwarding Call History Voicemail My Information Speed Dial Agent Availability ACD Supervision Phonebook Phones **ACD Supervisor Console** Select Server Agent Presence Refresh every 30 seconds Total Time column displays Agent Statistics the time elapsed since the last change in the status of - all queues - 💌 Call Statist the agent the agent. Busy status signifies that agent is processing the call. Agents available to handle new calls have *lole* status. This page will refresh automatically. You can switch automatic refreshing off by clearing the *Refresh* Agent Status Total Time Queue Statistics Tony Busy 9 seconds 201 Idle 41 seconds Refresh Frank Collini Fri, 12 Mar 2010 11:41 AM Home Help Logout AVAYA Voicemail My Information **Call Forwarding** Speed Dial **Call History** Agent Availability ACD Supervision Phonebook Phones ACD Supervisor Console Select Server Agent Presence Wait Time displays the total time during which a call has remained unanswered since it's been received by the ACD Refresh every 30 seconds Agent Statistics - all queues - 💌 Call Statistics Caller Agent Queue Status Wait Time Processing Time ue Stat Calls in the Waiting status Calls in the Waiting status have not been answered by any agents yet. Calls in the *in Progress* status have been picked up by the agent displayed in the 201 Admin In Progress 48 seconds 4 seconds \*\*<sip:300 Sales Waiting 9 seconds Refresh Frank Collini Fri, 12 Mar 2010 11:43 AM Home Help Logout AVAVA Speed Dial Voicemail My Information Call Forwarding Call History Agent Availability ACD Supervision Pho ebook Phones **ACD Supervisor Console** Select Server Agent Presence Refresh every 30 seconds Average Wait Time is calculated based on catis received during last 30 minutes only. *Total Agenta* column displays number of currently signed in agents, not the number of configured agents. This page will refresh automatic refreshing off by clearing the *Refresh* checkbox. You can also modify the Average Wait Time is Agent Statistics Call Statistics Queue **Total Agents** Idle Agents **Busy Agents** Calls Average Wait Time **Queue Statistics** Sales 17 seconds 0 3 2 Admin 0 25 seconds Refresh You can also modify the refresh interval by clicking on the current interval and then enter a new value.

## 25. Further ACD statistics are available by selecting the required statistics link.

# **Avaya Documentation Links**

- SCS 4.0 ACD Setup and Operation Task Based Guide.
- SCS 4.0 Diagnostics Task Based Guide.
- SCS 4.0 Configuring User Profiles Task Based Guide
- SCS 4.0 System Configuration Task Based Guide
- SCS 4.0 Device Configuration Gateways Task Based Guide
- SCS 4.0 Troubleshooting Task Based Guide